.....

...

## INDIAN AFFAIRS DIRECTIVES TRANSMITTAL SHEET

(Modified DI-416)

| DOCUMENT IDENTIFICATION NUMBER<br>NPM-TRUS-21 | SUBJECT<br>Monitoring and Clearing of | RELEASE NUMBER 08-12 |
|-----------------------------------------------|---------------------------------------|----------------------|
| FOR FURTHER INFORMATION                       | Invoices and Trust Fund Payments      | DATE                 |
| Trust Services                                | From Trust Funds Receivables          | FEB 1 9 2008         |

**EXPLANATION OF MATERIAL TRANSMITTED:** 

This memorandum prescribes the policy for the handling of invoices and trust fund payments in the Trust Funds Receivables (TFR) system

The policy and attached procedures are necessary to ensure that the monitoring and clearing of invoices and payments from TFR are processed accurately and timely.

If you have any questions regarding this policy, contact BIA Trust Reform Liaisons, T\_\_\_\_\_ Parker Sando at (505) 816-1446 or Steve Graham at (505) 816-1209.

le Jerry Gidner

AFTy Director, Bureau of Indian Affairs

FILING INSTRUCTIONS:

Remove: None

Insert: NPM-TRUS-21

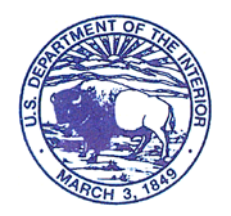

BUREAU OF INDIAN AFFAIRS Washington, D.C. 20240

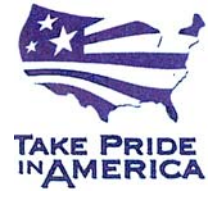

IN REPLY REFER TO:

## **National Policy Memorandum**

## Bureau of Indian Affairs Director

Number: NPM-TRUS-21

Effective: February 19, 2008 Expires: February 19, 2009

#### Title: Monitoring and Clearing of Invoices and Trust Fund Payments From Trust Funds Receivables

#### 1. Purpose

This memorandum prescribes the policy for the handling of invoices and trust fund payments in the Trust Funds Receivables (TFR) system.

#### 2. Scope

This policy is applicable to Indian trust programs and offices and is necessary to ensure that the monitoring and clearing of invoices and payments from TFR are processed accurately and timely. The attached procedures are necessary to implement the policy.

## 3. Policy

It is the policy of the Bureau of Indian Affairs (BIA) to match invoices to trust fund payments made by check within two (2) business days of deposit at the centralized commercial lockbox or within two (2) business days of notification of receipt of electronic payments including InterGovernmental Payment and Collections (IPACs). There are three (3) exceptions when funds may not be distributed to the beneficiaries and may instead be posted to a Special Deposit Account (SDA) in the Trust Funds Accounting System. The three exceptions are: Survey, Litigation/Appeal, and Policy/Solicitor Opinion. Supporting documentation must be submitted in order to post to an SDA for one of these three exceptions.

In order to ensure BIA meets the five (5) day requirement set forth in 25 CFR 162.618, it is also the policy of BIA to ensure that appropriate corrective and timely steps are taken to initiate lease compliance action per the terms of the contract within two (2) business days of an invoice becoming past due.

BIA has primary responsibility to ensure TFR invoices are valid and that trust fund payments are timely matched with invoices for distribution to beneficiaries. BIA and the Office of the Special Trustee for American Indians (OST) shall comply with the corresponding procedures for implementing this policy. Further, BIA Lockbox Liaisons shall ensure issues preventing the timely processing of trust payments are promptly brought to the attention of the appropriate BIA Deputy Regional Director for Trust. BIA Deputy Regional Directors for Trust and the OST Regional Trust Administrators will coordinate for monthly review of invoices and payments outstanding reports, and will jointly develop and execute corrective measures that may be necessary to remove outstanding items from the TFR system.

This policy is effective immediately and remains in effect until amended, superseded or revoked.

## 4. Roles and Responsibilities

- A. <u>Director, Bureau of Indian Affairs (BIA)</u>. The BIA Director is responsible for the development of National Policy affecting Indian lands.
- **B.** <u>**Deputy Bureau Director, Field Operations, BIA.</u>** The BIA Deputy Bureau Director of Field Operations is responsible for overseeing the Regional Directors and dissemination of policy to them.</u>
- C. <u>Deputy Bureau Director, Trust Services, BIA.</u> The BIA Deputy Bureau Director of Trust Services is responsible for assisting in the dissemination of trust resource policy and information to the Regional Directors.
- **D.** <u>**Regional Directors, BIA.</u>** The BIA Regional Directors are responsible for carrying out policy as directed, and for overseeing the implementation of policy either directly or via Agency Superintendents.</u>

## 6. Approvals

| //Signed//                         | February 19, 2008 |
|------------------------------------|-------------------|
| Jerry Gidner                       | Date              |
| Director, Bureau of Indian Affairs |                   |

Attachment 1: Procedure for Monitoring and Clearing Invoices from Trust Funds Receivables

Attachment 2: Procedure for Monitoring and Clearing Trust Fund Payments from Trust Funds Receivables

# Attachment 1Procedure for Monitoring and Clearing Invoices from<br/>Trust Funds Receivables

## 1. Purpose

This procedure implements the invoice management requirements in the National Policy Memorandum titled *Monitoring and Clearing of Invoices and Trust Fund Payments from Trust Funds Receivables*. The procedure explains the steps for voiding improper invoices, marking invoices paid and working actual past due or deficient amounts due.

**Note:** This procedure will be amended when the TAAMS Accounts Receivable module is implemented.

## 2. Scope

This procedure pertains to the Bureau of Indian Affairs (BIA) and the Office of the Special Trustee for American Indians (OST) staffs that administer trust contracts, accept payments required by the contracts, and distribute money received to the appropriate IIM or Tribal accounts. It is a BIA lease compliance responsibility to identify invoices that should be voided or marked paid. The primary points of contact (POC) for Trust Funds Receivable (TFR) invoice management are the BIA Lockbox Liaisons or an alternate selected for each region in case a Lockbox Liaison is unavailable. Requests to void or mark a TFR invoice paid will only be accepted by OST Branch of Income Collections (BIC) if received from a POC or his/her alternate.

## 3. Process

BIA Agency staff will:

<u>Step 1</u>: Review TFR outstanding invoices.

• Access the TFR "Query System (Lookup Transactions)" screen.

| Trust Funds Receivable                                                                                                    | e (Lockbox)                                                                                                    |
|----------------------------------------------------------------------------------------------------|----------------------------------------------------------------------------------------------------|
| Current User: Cynthia Slating                                                                                                    | December 04, 2                                                                                                    |
|                                                                                                    | Message: Invoices hav                                                                                                    |
| Automated Funds Receivable Processes<br>(Converted Agencies)                                                                                                    | Funds Receivable Manual Process                                                                                                    |
| Outstanding Checks Report and Processes     Query System (Lookup Encumbrances, Invoices, Checks)     (Automatic TFR Checks Undated as of 03-Dec-07 01:21 PM)                                      | • <u>Query Manual System (Lookup Checks)</u><br>(NO Manual Checks For 03-Dec-07)                                                              |
| Reports                                                                                                    | Query Did Not Process (DNP) Items                                                                                                    |
| <u>Check Deposit Report (Manual/Automated)</u> <u>Converted Agencies Metrics Reports</u> <u>Converted Agencies Metrics Reports End-of-Fiscal-Year 2007</u> <u>ZY Batch and Adjustments Report</u> | Query Returned Checks System (Lookup Checks)<br>(Returned Checks Updated as of 03-Dec-07 01:21 PM)     Check Deposit Report (Returned Checks) |

NPM-TRUS-21 Release # 08-12

• In the "Search Invoices" section, click on advanced search.

| Return to Menu      | TF<br>Converted A | FR LOCKBOX<br>gencies Lockbox Query For | m                           |
|---------------------|-------------------|-----------------------------------------|-----------------------------|
| Encumbrance ID      |                   | Contractor Name                         |                             |
| Document ID         |                   | Invoice Generated ?                     | 🔿 Yes, 🔿 No                 |
|                     | _                 | Search Encumbrances                     | + Click for Advanced Search |
| Invoice Num         |                   | Contractor Name                         |                             |
| Date Invoiced       | equal to 💌        |                                         |                             |
|                     | (                 | Search Invoices                         | + Click for Advanced Search |
| Check Record Number |                   | Check Name                              |                             |
| Deposit Date:       | equal to 💌        |                                         |                             |
|                     | <u>s</u>          | earch LockBox Checks                    | +Click for Advanced Search  |

- Select a specific agency and change "Display Only Outstanding Invoices" to "Yes".
- Click "Search Invoices".
  - By changing "Display Only...." to "Yes", the date due will default to yesterday's date and the search results will only display TFR delinquent payments.

| Encumbrance D Contractor Name<br>Document D Invoice Generated ? Yes, No<br>Search Encumbrances + Click for Advanced Search<br>Invoice Num Contractor Name<br>Encumbrance Document D<br>D<br>Region V Display Only Outstanding Invoices Iso Yes, No<br>Agency CROW CREEK AGENCY<br>Date equal to P Display Archived Invoices Also Yes, No<br>Date Due: after P Date Due: before P                      | Return to Menu Convertee                         | TFR LOCKBOX<br>d Agencies Lockbox Query Form                |
|----------------------------------------------------------------------------------------------------|--------------------------------------------------|-------------------------------------------------------------|
| Search Encumbrances       + Click for Advanced Search         Invoice Num       Contractor Name         Encumbrance       Document ID         D       Display Only Outstanding Invoices ⊙ Yes, ○ No         Agency       CROW CREEK AGENCY         Date       equal to ♥         Date Due:       after         Invoiced       Date Due:         before       Image: Search Invoices                   | Encumbrance ID<br>Document ID                    | Contractor Name       Invoice Generated ?         Yes, O No |
| Invoice Num       Contractor Name         Encumbrance       Document ID         ID       Display Only Outstanding Invoices Iso         Region       Display Only Outstanding Invoices Iso         Agency       CROW CREEK AGENCY         Date       equal to         Invoiced       Display Archived Invoices Also         Date Due:       after         Image: Search Invoices       Search Invoices | 0                                                | Search Encumbrances + Click for Advanced Search             |
| Encumbrance Document ID Document ID Document ID Display Only Outstanding Invoices • Yes, No<br>Agency CROW CREEK AGENCY<br>Date equal to<br>Invoiced Date Due: after Date Due: before<br>Search Invoices                                                                                                    | Invoice Num                                      | Contractor Name                                             |
| Region       Image: CROW CREEK AGENCY         Date       equal to         Date Due:       equal to         Invoiced       Date Due:         Date Due:       after         Search Invoices       Search Invoices                                                                                                    | Encumbrance                                      | Document ID                                                 |
| Agency       CROW CREEK AGENCY         Date       equal to          Date       Display Archived Invoices Also         O Yes, ③ No         Invoiced         Date Due:       after         Image: Search Invoices                                                                                                    | Region                                           | Display Only Outstanding Invoices 💿 Yes, 🔿 No               |
| Date Due: after V Date Due: before V H                                                                                                    | Agency CROW CREEK AGENCY Date equal to  Invoiced | Display Archived Invoices Also OYes, ONo                    |
| Search Invoices                                                                                                    | Date Due: after 👻                                | Date Due: before 💌                                          |
|                                                                                                    |                                                  | Search Invoices                                             |

• TFR displays the invoice detail. Click "Invoice" to view an image of the invoice.

| Return to<br>Menu         TFR LOCKBOX<br>TFR Invoice Query Results         New |                       |                      |                                                       |          |                |  |  |  |  |
|--------------------------------------------------------------------------------|-----------------------|----------------------|-------------------------------------------------------|----------|----------------|--|--|--|--|
| CROW CREEK AGENCY                                                              |                       |                      |                                                       |          |                |  |  |  |  |
| Invoice Contractor Name<br>Num                                                 | <u>Encumbrance ID</u> | <u>Document ID</u>   | Invoice Amt <u>Due Date</u><br>Check Amt Deposit Date | Printed? | Images         |  |  |  |  |
| 1 56371 DAN HALL                                                               | 000148700035          | AA143421002410611 AU | 1,562.50 01 Nov 2007                                  |          | <u>Invoice</u> |  |  |  |  |
| 2 56380 TIGH COWAN                                                             | <u>000171000031</u>   | AA143421001130611 AU | 8,834.10 01 Nov 2007                                  |          | <u>Invoice</u> |  |  |  |  |
| 3 56389 ORIN VOICE                                                             | 000172100072          | AA143421003450611 AU | 690.00 01 Nov 2007                                    |          | <u>Invoice</u> |  |  |  |  |
| 4 56429 ORIN VOICE                                                             | 000209100012          | AA143421003630611 AU | 87.50 01 Nov 2007                                     |          | <u>Invoice</u> |  |  |  |  |
| 5 56432 DON MCGHEE                                                             | 000214000002          | AA143421002180611 AU | 1,596.40 01 Nov 2007                                  |          | <u>Invoice</u> |  |  |  |  |
| 6 56823 CROW CREEK SIOUX TRIBE                                                 | 000471500040          | AA143421002460308 AU | 209.01 01 Nov 2007                                    |          | <u>Invoice</u> |  |  |  |  |
| 7 56825 CROW CREEK SIOUX TRIBE                                                 | 000471500044          | AA143421004150510 AU | 198.85 01 Nov 2007                                    |          | Invoice        |  |  |  |  |
| 8 65068 CROW CREEK SIOUX TRIBE                                                 | <u>000015701199</u>   | AA143420000210712 GP | 2,697.30 01 Nov 2007                                  | Yes      | <u>Invoice</u> |  |  |  |  |
| 9 68123 CLAYTON KNIPPLING                                                      | 000004237130          | AA143421004470712 AU | 2,096.00 01 Nov 2007                                  | Yes      | <u>Invoice</u> |  |  |  |  |
| 10 68182 DON BINDER                                                            | 000020500605          | AA143421002840712 AU | 2,440.00 01 Nov 2007                                  | No       | Invoice        |  |  |  |  |
| 11 68206 LESTER THOMPSON, SR.                                                  | <u>000147800081</u>   | AA143421004090611 AU | 462.00 01 Nov 2007                                    | No       | Invoice        |  |  |  |  |
| 12 68209 LESTER THOMPSON, SR.                                                  | 000209100011          | AA143421000440611 AU | 157.50 01 Nov 2007                                    | No       | <u>Invoice</u> |  |  |  |  |
| 13 68856 DAVID OGLE                                                            | <u>000008400939</u>   | AA143421002570712 AU | 1,750.00 01 Nov 2007                                  | No       | <u>Invoice</u> |  |  |  |  |
|                                                                                |                       |                      |                                                       |          | >              |  |  |  |  |

**Note:** 100% direct pay invoices can be identified in TFR by noting \$0.00 in the "Invoice Amount" column.

| Return to         TFR LOCKBOX         New S           Menu         TFR Invoice Query Results         New S |                                   |                                                                                           |  |  |  |  |  |  |
|----------------------------------------------------------------------------------------------------|-----------------------------------|-------------------------------------------------------------------------------------------|--|--|--|--|--|--|
| CONCHO AGENCY                                                                                              |                                   |                                                                                           |  |  |  |  |  |  |
| Invoice Contractor Name<br>Num                                                                             | Encumbrance ID Document ID        | Invoice <u>Due Date</u> <u>Printed?</u> Images<br><u>Amt</u> Deposit Date<br>Check<br>Amt |  |  |  |  |  |  |
| 26 71178 DONALD VOGT                                                                                       | 000008600353 BB058010000013931 AU | 850.00 01 Jan 2008 Yes Invoice                                                            |  |  |  |  |  |  |
| 28 71180 DON LAKE                                                                                          | 000008600365 BB058010000013947 AU | 0.00 01 Jan 2008 Yes <u>Invoice</u><br>260.00 01 Jan 2008 Yes Invoice                     |  |  |  |  |  |  |
| 30 71192 DAN YOST                                                                                          | 000010400399 BB058010000013968 AU | 1,200.00 01 Jan 2008 Yes Invoice                                                          |  |  |  |  |  |  |

After the TFR invoice is generated for a payment term in TAAMS that is 100% direct pay, TAAMS currently reflects the invoice status as "paid" rather than as "billed". Therefore, as an interim procedure in effect until the implementation of the TAAMS Accounts Receivable module is complete, all 100% direct pay invoices in TFR will be marked "paid" by BIC or OST's Information Technology Office. These invoices should not display as outstanding past the due date. If a \$0.00 invoice is included in the outstanding list, contact a Lockbox Liaison.

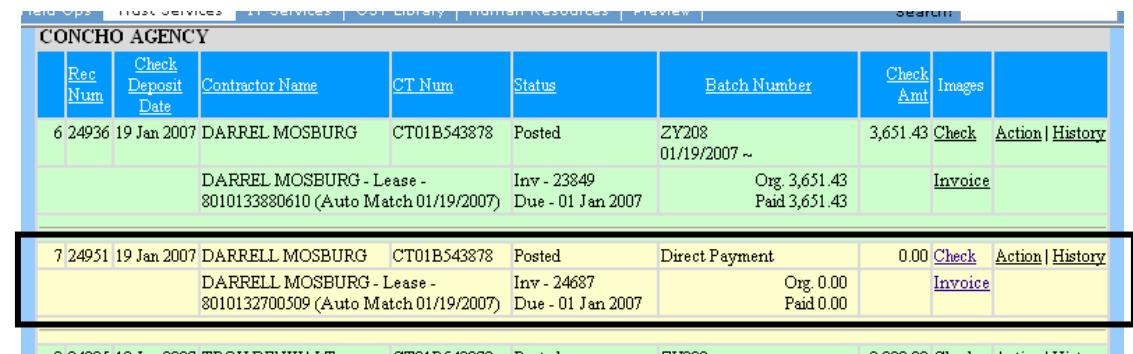

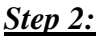

Identify outstanding invoices that either need to be marked "void" or "paid" in TFR.

- Before the invoice can be changed in TFR, ensure the invoice has been voided or marked paid in TAAMS.
- Review all invoices on the outstanding report within two (2) business days of an invoice appearing on the outstanding report.
  - To begin review, select one invoice at a time from the TFR Invoice Query Results to research.
  - Click on Contractor Name column header to sort invoices by contractor name.

| Return to         TFR LOCKBOX           Menu         TFR Invoice Query Results |                |                      |             |                                 | <u>New Search</u> |                |
|--------------------------------------------------------------------------------|----------------|----------------------|-------------|---------------------------------|-------------------|----------------|
| CROW CREEK AGENCY Invoice Contractor Name                                      | Encumbrance ID | Document ID          | Invoice Amt | <u>Due Date</u><br>Deposit Date | Printed?          | Images         |
| 1 56371 DAN HALL                                                               | 000148700035   | AA143421002410611 AU | 1,562.50    | 01 Nov 2007                     |                   | <u>Invoice</u> |
| 2 56380 TIGH COWAN                                                             | 000171000031   | AA143421001130611 AU | 8,834.10    | 01 Nov 2007                     |                   | <u>Invoice</u> |
| 3 56389 ORIN VOICE                                                             | 000172100072   | AA143421003450611 AU | 690.00      | 01 Nov 2007                     |                   | <u>Invoice</u> |
| 4 56429 ORIN VOICE                                                             | 000209100012   | AA143421003630611 AU | 87.50       | 01 Nov 2007                     |                   | <u>Invoice</u> |
| 5 56432 DON MCGHEE                                                             | 000214000002   | AA143421002180611 AU | 1,596.40    | 01 Nov 2007                     |                   | <u>Invoice</u> |
| 6 56823 CROW CREEK SIOUX TRIBE                                                 | 000471500040   | AA143421002460308 AU | 209.01      | 01 Nov 2007                     |                   | <u>Invoice</u> |
| 7 56825 CROW CREEK SIOUX TRIBE                                                 | 000471500044   | AA143421004150510 AU | 198.85      | 01 Nov 2007                     |                   | <u>Invoice</u> |
| 8 65068 CROW CREEK SIOUX TRIBE                                                 | 000015701199   | AA143420000210712 GP | 2,697.30    | 01 Nov 2007                     | Yes               | <u>Invoice</u> |
| 9 68123 CLAYTON KNIPPLING                                                      | 000004237130   | AA143421004470712 AU | 2,096.00    | 01 Nov 2007                     | Yes               | <u>Invoice</u> |
| 10 68182 DON BINDER                                                            | 000020500605   | AA143421002840712 AU | 2,440.00    | 01 Nov 2007                     | No                | <u>Invoice</u> |
| 11 68206 LESTER THOMPSON, SR.                                                  | 000147800081   | AA143421004090611 AU | 462.00      | 01 Nov 2007                     | No                | Invoice        |
| 12 68209 LESTER THOMPSON, SR.                                                  | 000209100011   | AA143421000440611 AU | 157.50      | 01 Nov 2007                     | No                | Invoice        |
| 13 68856 DAVID OGLE                                                            | 000008400939   | AA143421002570712 AU | 1,750.00    | 01 Nov 2007                     | No                | Invoice        |

- Query outstanding checks to discover if the invoice was actually paid but not yet matched to a payment received in the lockbox.
  - Click on the Outstanding Checks Report and Processes on the TFR main menu.

| Trust Funds Receivable                                                                                                    | e (Lockbox)                                                                                                    |  |  |  |  |  |  |  |  |
|----------------------------------------------------------------------------------------------------|----------------------------------------------------------------------------------------------------|--|--|--|--|--|--|--|--|
| Jurrent User: Cynthia Slating December 04, 2                                                                                                    |                                                                                                    |  |  |  |  |  |  |  |  |
|                                                                                                    | Message: Invoices hav                                                                                                    |  |  |  |  |  |  |  |  |
| Automated Funds Receivable Processes<br>(Converted Agencies)                                                                                                    | Funds Receivable Manual Process                                                                                                    |  |  |  |  |  |  |  |  |
| Lockbox Processing    Outstanding Checks Report and Processes   Query System (Lookup Encuntrances, Invoices, Checks) (Automatic TFR Checks Updated as of 03-Dec-07 01:21 PM)                                                                     | • <u>Query Manual System (Lookup Checks)</u><br>(NO Manual Checks For 03-Dec-07)                                                                                                    |  |  |  |  |  |  |  |  |
| Reports                                                                                                    | Query Did Not Process (DNP) Items                                                                                                    |  |  |  |  |  |  |  |  |
| <ul> <li><u>Check Deposit Report (Manual/Automated)</u></li> <li><u>Converted Agencies Metrics Reports</u></li> <li><u>Converted Agencies Metrics Reports End-of-Fiscal-Year 2007</u></li> <li><u>ZY Batch and Adjustments Report</u></li> </ul> | <ul> <li><u>Query Returned Checks System (Lookup Checks)</u><br/>(Returned Checks Updated as of 03-Dec-07 01:21 PM)</li> <li><u>Check Deposit Report (Returned Checks)</u></li> </ul> |  |  |  |  |  |  |  |  |

• Enter the contractor name from the invoice to determine if the invoice was paid.

| <b>Outstanding Checks Report/Processes</b> |              |                     |            |  |  |  |  |
|--------------------------------------------|--------------|---------------------|------------|--|--|--|--|
| Region:                                    | ALL Regions  | Status:             |            |  |  |  |  |
| Agency:                                    | ALL Agencies | *                   |            |  |  |  |  |
|                                            |              |                     |            |  |  |  |  |
| Check Record<br>Number:                    |              | Contractor<br>Name: | Lloyd Edge |  |  |  |  |
| CT NUM:                                    |              | Batch Number:       |            |  |  |  |  |
| Deposit Date:                              | equal to 💌   | 🔲 Deposit Date:     | before 💌 🔳 |  |  |  |  |
|                                            |              |                     |            |  |  |  |  |
| Return to Menu Run Report                  |              |                     |            |  |  |  |  |

• Click "Run Report".

| Return to     Ne       Menu     TFR LOCKBOX |                    |                          |               |                            |               |              |  |
|---------------------------------------------|--------------------|--------------------------|---------------|----------------------------|---------------|--------------|--|
|                                             | Outs               | tanding Checks Report/Pr | ocess         |                            |               |              |  |
| ANADARKO A                                  | GENCY              |                          |               |                            |               |              |  |
| Check<br>Rec                                | Check Deposit Date | Contractor Name          | <u>CT Num</u> | <u>Check</u><br><u>Amt</u> | <u>Status</u> | Images       |  |
| 1 Action 65390                              | 04 Dec 2007        | LLOYD EDGE               | CT12B339450   | 180.28                     | New           | <u>Check</u> |  |

• If a check record appears that matches the contractor name, click the "Action" button.

| <u>Ret</u><br>Me | <u>turn to</u><br>enu                    |                    | TFR LOCKBOX     |               |                            | Þ             | lew Searc    |  |
|------------------|------------------------------------------|--------------------|-----------------|---------------|----------------------------|---------------|--------------|--|
|                  | <b>Outstanding Checks Report/Process</b> |                    |                 |               |                            |               |              |  |
|                  | ANADARKO AGENCY                          |                    |                 |               |                            |               |              |  |
|                  | Check<br>Rec                             | Check Deposit Date | Contractor Name | <u>CT Num</u> | <u>Check</u><br><u>Amt</u> | <u>Status</u> | Images       |  |
| (                | 1 Action 61390                           | 04 Dec 2007        | LLOYD EDGE      | CT12B339450   | 180.28 New                 |               | <u>Check</u> |  |

• Review the list of invoices displayed to discover if the outstanding invoice being researched is included. If a match is not found from the invoice list displayed, click the "Search Invoices" button for more choices.

| Select Invoices to Match - Microsoft Internet Explorer |                                                       |                                   |                     |                            |                 |                      |            |           | ×  |
|--------------------------------------------------------|-------------------------------------------------------|-----------------------------------|---------------------|----------------------------|-----------------|----------------------|------------|-----------|----|
|                                                        | Check Number/Dep                                      | osit Date                         | 64677 -             | 04 Dec 2007                | View Hist       | <u>ory</u> Status -1 | New        |           |    |
|                                                        | Check Name                                            |                                   |                     | Three Irons (CRO)          | WAGENCY)        |                      |            |           |    |
|                                                        | Amount Pai                                            | d                                 | 50.00               |                            |                 |                      |            |           |    |
|                                                        | CT                                                    |                                   | PC12T               | 722458                     |                 |                      |            |           |    |
|                                                        | OST Batch                                             |                                   |                     |                            |                 |                      |            |           |    |
|                                                        | Check Amount Left To Allocate                         |                                   |                     |                            |                 |                      |            |           |    |
|                                                        | Comments                                              |                                   |                     |                            |                 |                      |            |           |    |
|                                                        | 12/04/2007 3:26 PM MDT Obligating Doo<br>TenBear, PH: |                                   | c #50509<br>406-638 | 96079, Cont #1178<br>-2321 | 3390611, POC: 3 | Shana F.             | BIVENS     |           |    |
|                                                        | 12/04/2007 3:01 PM M                                  | IDT Obligating Do<br>TenBear, PH: | c #50509<br>406-638 | 96079, Cont #1178<br>-2321 | 3390611, POC: : | Shana F.             | BIVENS     |           |    |
| Invoice                                                | Contractor Name                                       | Agency                            |                     | Lease                      | Invoiced Amount | TFAS Amt Due         | Due Date   |           |    |
| <u>Num</u><br>212.49                                   | DACEDANDALL                                           | CONCUO A CENCY                    |                     | 9010000012052 A II         | 400.00          | ×00.00               | 01/01/2009 | Turnetine |    |
| 50017                                                  | CI ADENCE TUDEE IDONS                                 | CONCHO AGENCY                     |                     | 2021120020611 SC           | 51.12           | 50.04                | 11/01/2008 | Invoice   |    |
| 2/072                                                  | CLARENCE THREE IRONS                                  | CROW AGENCY                       |                     | 2021180930011.3C           | 021.00          | 00.24                | 11/01/2006 | Invoice   |    |
| 62932                                                  | HAZEL THREE STARS                                     | FORT PECK AGENC                   | Y                   | 2062005288812 HS           | 24.00           | 24.00                | 11/15/2007 | Invoice   |    |
| 53562                                                  | JOSELYN THREE IRONS                                   | CROW AGENCY                       | •                   | 2021177380510 ATI          | 435.90          | 435.90               | 10/01/2007 | Invoice   |    |
| 58986                                                  | JOSELYN THREE IRONS                                   | CROW AGENCY                       |                     | 2021177370510 AU           | 960.00          | 960.00               | 11/01/2007 | Invoice   |    |
| 58319                                                  | JOSELYN THREE IRONS                                   | CROW AGENCY                       |                     | 2021160540308 AU           | 366.00          | 366.00               | 11/01/2007 | Invoice   |    |
| 43245                                                  | RANDAL COLLMER                                        | ANADARKO AGEN                     | СҮ                  | 8020504100708 AU           | 0.00            | 0.00                 | 07/01/2007 | Invoice   | -  |
| Add C                                                  | Add Comment                                           |                                   |                     |                            |                 | $\mathbf{)}$         |            | Clo       | se |

• If a match for the open invoice is found, click the "Add Comment" button and enter the invoice number in the check comment field.

|                                                                                        | Check Number/Dep                                                                                                    | osit Date                                                                                               | 64677 - 04 Dec 2007                                                                                                    | View Hist                                                                           | <u>ory</u> Status -]                                                                   | New                                                                                          |                          |
|----------------------------------------------------------------------------------------|----------------------------------------------------------------------------------------------------|----------------------------------------------------------------------------------------------------|----------------------------------------------------------------------------------------------------|-------------------------------------------------------------------------------------|----------------------------------------------------------------------------------------|----------------------------------------------------------------------------------------------|--------------------------|
|                                                                                        | Check Nam                                                                                                    | ie :                                                                                                    | Randal Three Irons (CROW AGENCY )                                                                                                    |                                                                                     |                                                                                        |                                                                                              |                          |
|                                                                                        | Amount Pai                                                                                                    | d                                                                                                    | 50.00                                                                                                    |                                                                                     |                                                                                        |                                                                                              |                          |
|                                                                                        | CT                                                                                                    |                                                                                                    | PC12T722458                                                                                                    |                                                                                     |                                                                                        |                                                                                              |                          |
|                                                                                        | OST Batch                                                                                                    | L .                                                                                                    |                                                                                                    |                                                                                     |                                                                                        |                                                                                              |                          |
|                                                                                        | Check Amount Left 1                                                                                                    | o Allocate                                                                                              | 50.00                                                                                                    |                                                                                     |                                                                                        |                                                                                              |                          |
|                                                                                        | Commonts                                                                                                    |                                                                                                    | 50.00                                                                                                    |                                                                                     |                                                                                        |                                                                                              |                          |
|                                                                                        |                                                                                                    |                                                                                                    |                                                                                                    |                                                                                     |                                                                                        |                                                                                              |                          |
|                                                                                        |                                                                                                    |                                                                                                    |                                                                                                    |                                                                                     |                                                                                        |                                                                                              |                          |
| Invoice<br>Num                                                                         | <u>Contractor Name</u>                                                                                                    | Agency                                                                                                  | Lesse                                                                                                    | Invoiced Amount                                                                     | TFAS Amt Due                                                                           | Due Date                                                                                     |                          |
| Invoice<br>Num<br>71348                                                                | Contractor Name<br>BASE RANDALL                                                                                                    | Agency<br>CONCHO AGENCY                                                                                 | Lesse<br>801000013952 AU                                                                                                    | Invoiced Amount<br>600.00                                                           | 117AS Amt Due<br>600.00                                                                | Due Date<br>01/01/2008                                                                       | Im                       |
| Invoice<br>Num<br>71348<br>50917                                                       | Contractor Name<br>BASE RANDALL<br>CLARENCE THREE IRONS                                                                                              | Agency<br>CONCHO AGENCY<br>CROW AGENCY                                                                  | Lasee<br>8010000013952 AU<br>2021180930611 SC                                                                                                    | Invoiced Amount<br>600.00<br>51.13                                                  | <b>TFAS Amt Due</b><br>600.00<br>50.24                                                 | Due Date<br>01/01/2008<br>11/01/2006                                                         | In                       |
| Invoice<br>Num<br>71348<br>50917<br>34973                                              | Contractor Name<br>BASE RANDALL<br>CLARENCE THREE IRONS<br>CLARENCE THREE IRONS                                                                      | Agency<br>CONCHO AGENCY<br>CROW AGENCY<br>CROW AGENCY                                                   | 20118993611 SU                                                                                                    | Invoiced Amount<br>600.00<br>51.13<br>921.90                                        | <b>IFAS Amt Due</b><br>600 00<br>50 24<br>921 90                                       | Due Date<br>01/01/2008<br>11/01/2006<br>11/01/2006                                           |                          |
| Invoice<br>Num<br>71348<br>50917<br>34973<br>62932                                     | Contractor Name<br>BASE RANDALL<br>CLARENCE THREE IRONS<br>CLARENCE THREE IRONS<br>HAZEL THREE STARS                                                 | Agency<br>Conced Agency<br>Crow Agency<br>Fort Peck Agency<br>Fort Peck Agency                          | Lease           8010000139524 AU           2021180930611 SC           2021180930611 SC           202120930611 AU           Y           206200528812 HS                                                       | Invoiced Amount<br>600.00<br>51.13<br>921.90<br>24.00                               | <b>TFAS Amt Due</b><br>600.00<br>50.24<br>921.90<br>24.00                              | Due Date<br>01/01/2008<br>11/01/2006<br>11/01/2006<br>11/15/2007                             | Inv<br>Inv<br>Inv        |
| Invoice<br>Num<br>71348<br>50917<br>34973<br>62932<br>53562                            | Contractor Name<br>BASE RANDALL<br>CLARENCE THREE IRONS<br>CLARENCE THREE IRONS<br>JOSEL/IN THREE IRONS                                              | Agoncy<br>CONCHO AGENICY<br>CROW AGENICY<br>CROW AGENICY<br>CROW AGENICY                                | Elesse<br>801000013952 AU<br>2021180930611 SU<br>2021180930611 AU<br>Y 2066020812 HS<br>2021179380510 AU                                                                                                    | Invoiced Amount<br>600.00<br>51.13<br>921.90<br>24.00<br>435.90                     | <b>TFAS Amt Due</b><br>600 00<br>50 24<br>921 90<br>2400<br>435 90                     | Due Date<br>01/01/2008<br>11/01/2006<br>11/01/2006<br>11/15/2007<br>10/01/2007               | Inv<br>Inv<br>Inv        |
| Invoice<br>Num<br>71348<br>50917<br>34973<br>62932<br>53562<br>53562<br>58986          | Contractor Name<br>BASE RANDALL<br>CLARENCE THREE IRONS<br>CLARENCE THREE IRONS<br>INAZEL THREE IRONS<br>JOSELVT THREE IRONS                         | Agency<br>CONCHO AGENCY<br>CROW AGENCY<br>CROW AGENCY<br>FORT FECK AGENCY<br>CROW AGENCY<br>CROW AGENCY | Lease           801000013952 AU           2021180930611 SC           2021180930611 SC           2021180930611 SC           202117320510 AU           2021177330510 AU                                        | Invoiced Amount<br>600.00<br>51.13<br>921.90<br>24.00<br>435.90<br>960.00           | <b>IFAS Amt Due</b><br>600.00<br>50.24<br>921.90<br>2400<br>435.90<br>960.00           | Due Date<br>01/01/2008<br>11/01/2006<br>11/15/2007<br>10/01/2007<br>11/01/2007               | Inv<br>Inv<br>Inv        |
| Invoice<br>Num<br>71348<br>50917<br>34973<br>62932<br>53562<br>58986<br>58386<br>58319 | Contractor Name<br>BASE RANDALL<br>CLARENCE THREE IRONS<br>LCARENCE THREE IRONS<br>JOSELYN THREE IRONS<br>JOSELYN THREE IRONS<br>JOSELYN THREE IRONS | Agency<br>CONCHO AGENCY<br>CROW AGENCY<br>CROW AGENCY<br>FORT PECK AGENCY<br>CROW AGENCY<br>CROW AGENCY | Lease           S01000013952 A U           202180930611 SC           202180930611 AU           Y           2020177330510 AU           2021177330510 AU           2021177330510 AU           2021177330510 AU | Invoiced Amount<br>600.00<br>51.13<br>921.90<br>24.00<br>435.90<br>960.00<br>366.00 | <b>TFAS Annt Due</b><br>600.00<br>50.24<br>921.90<br>2400<br>435.90<br>96000<br>366.00 | Due Date<br>01/01/2008<br>11/01/2006<br>11/01/2006<br>11/15/2007<br>10/01/2007<br>11/01/2007 | Inv<br>Inv<br>Inv<br>Inv |

• Indicate the invoice number to be matched to the payment. When BIC completes the match, the invoice will no longer display as outstanding.

| TFR LOCKBOX                 |                          |     |          |  |  |  |
|-----------------------------|--------------------------|-----|----------|--|--|--|
|                             | <b>Comments on Check</b> |     |          |  |  |  |
| RecNum:                     | 64677                    | By: | CSlating |  |  |  |
| Comments:                   |                          |     |          |  |  |  |
| Insert Comment Close Window |                          |     |          |  |  |  |

- If a payment match for the outstanding invoice was not found in TFR, access the Trust Funds Accounting System (TFAS) to see if the invoice was manually paid in such a way that bypassed the TFR match process. <u>This should occur very infrequently</u>. See OST Field Operations staff for assistance.
  - Locate the contractor identifier (ID) (xxxCxxxxx format). The number can be found on the invoice coupon by accessing the TFR invoice image.

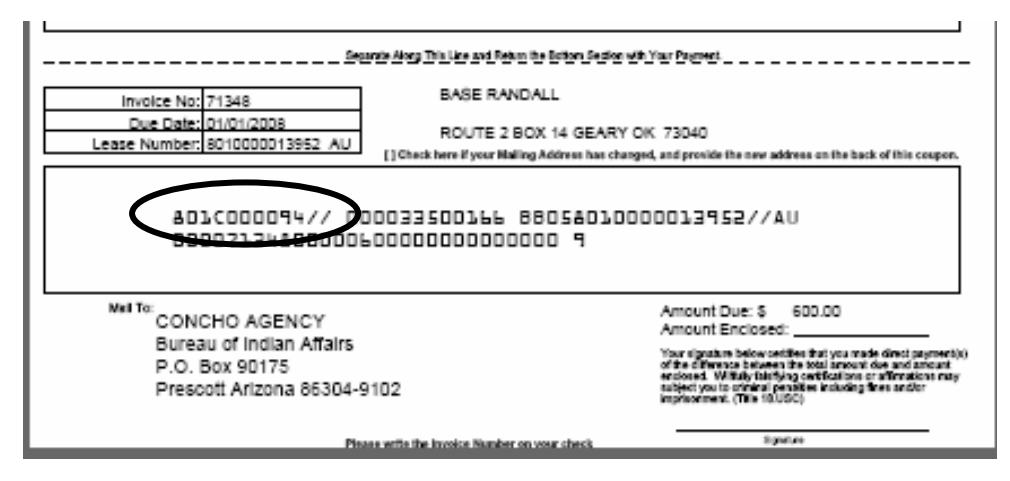

- Review a sample of owner accounts by searching for payment by the contractor ID.
- If no match for the outstanding invoice was found by researching TFR or TFAS, access TAAMS to see if the invoice was voided. See the TAAMS User's Guide for instruction.
  - Invoices must be voided in TAAMS prior to requesting them voided in TFR.
- If appropriate, prepare an email requesting a TFR invoice be voided or marked paid based on the research.
  - The email subject line should read: "Void Invoice" or "Mark Paid".
  - Multiple invoices may be submitted on an email; however, do not combine in one email requests to void invoices with requests to mark invoices paid.
  - Highlight and copy the appropriate TFR screen shot that applies to the invoice being voided or marked paid from the outstanding invoices search.

| Return to<br>Menu       | TFR I<br>TFR Invo | LOCKBOX<br>ice Query Results |             |              | <u>New S</u> | Search         |
|-------------------------|-------------------|------------------------------|-------------|--------------|--------------|----------------|
| CROW CREEK AGENCY       |                   |                              |             |              |              |                |
| Invoice Contractor Name | Encumbrance ID    | <u>Document ID</u>           | Invoice Amt | Due Date     | Printed?     | Images         |
| <u>11444</u>            |                   |                              | OHCON THE   | Deposit Date |              |                |
| 1 56371 DAN HALL        | 000148700035      | AA143421002410611 AU         | 1,562.50    | 01 Nov 2007  |              | Invoice        |
| 2.56300 TICH COWAR      | 000171000031      | AA143421001130611 AU         | 8,834.10    | 01 11-7 2007 |              | Introice       |
| 3 56389 ORIN VOICE      | 000172100072      | AA143421003450611 AU         | 690.00      | 01 Nov 2007  |              | <u>Invoice</u> |
| 4 56429 ORIN VOICE      | 000209100012      | AA143421003630611 AU         | 87.50       | 01 Nov 2007  |              | <u>Invoice</u> |
| 5 56432 DON MCGHEE      | 000214000002      | AA143421002180611 AU         | 1,596.40    | 01 Nov 2007  |              | <u>Invoice</u> |
|                         |                   |                              |             |              |              |                |

- Paste the copy in the body of the email request.
- Forward the request to a Lockbox Liaison for review.

NPM-TRUS-21 Release # 08-12

- If the Lockbox Liaison concurs with the request by the agency to void or mark an invoice paid, the Lockbox Liaison will forward the request via email to BIC for processing.
  - The email states that the Lockbox Liaison concurs with the request.
  - The original email request submitted by the agency is attached.
  - The email will be addressed to the original BIA requestor and the BIC staff at OST\_Inc\_Collections\_Team.

#### Sample Lockbox Liaison Email to BIC

| ۲۳۳۳<br>۲۰<br>۱ | Ğ.                       | Dori<br>Duran/PHOENIX/BIA/D0<br>11/16/2007 03:17 PM | DI CC                           | Loren B Jim/OST/OS/<br>Cox/OST/OS/DOI@D<br>Clayton Seoutewa/AL<br>Davis/ALBUQUERQU<br>Fredericks/OST/OS/D | /DOI@DOI, Danieł<br>OI, Leslie Estes/OST/OS/DO<br>.BUQUERQUE/BIA/DOI@BI/<br>JE/BIA/DOI@BIA, Peter<br>DOI@DOI | DI@DOI<br>A, Steve |
|-----------------|--------------------------|-----------------------------------------------------|---------------------------------|----------------------------------------------------------------------------------------------------|----------------------------------------------------------------------------------------------------|--------------------|
|                 |                          |                                                     | Subject                         | Vold Invoice                                                                                              |                                                                                                    |                    |
|                 |                          |                                                     |                                 |                                                                                                    |                                                                                                    |                    |
|                 | Loren/Da                 | niel/Les -                                          |                                 |                                                                                                    |                                                                                                    |                    |
|                 | Per the ag<br>please rep | gencies request, plo<br>oly back to all listed      | ease void the<br>I on this e-ma | below listed invoi<br>il.  Thank you.                                                                     | ices, once void is com                                                                                       | pleted,            |
|                 | O.r                      | 🕽 Dori Allen Dui                                    | an                              |                                                                                                    |                                                                                                    |                    |
|                 | $\langle \odot \rangle$  | Lock Box Liais                                      | 011                             |                                                                                                    |                                                                                                    |                    |
|                 | YC                       | Southwest Reg                                       | ion                             |                                                                                                    |                                                                                                    |                    |
|                 | 1                        | 505 816-1494                                        |                                 |                                                                                                    |                                                                                                    |                    |
|                 | . Veren                  | 505 816-1319 9                                      | <sup>r</sup> ax                 |                                                                                                    |                                                                                                    |                    |
|                 | Forward                  | ed by Dori Duran/PHOEN                              | IX/BIA/DOI on 11                | 16/2007 03:14 PM                                                                                          | -                                                                                                    |                    |
|                 | m                        | Davis/ALBUQUERQUE/<br>DOI<br>11/16/2007 03:13 PM    | BIA/ To                         | Dori Duran/PHOENIX<br>Fredericks/OST/OS/D<br>Clayton Seoutewa/AL                                          | /BIA/DOI@BIA, Peter<br>OOI@DOI<br>BUQUERQUE/BIA/DOI@BI/                                                      | A.                 |
|                 |                          |                                                     | Subject                         | Outstanding involces                                                                                      | for Zuni                                                                                                    |                    |
|                 |                          |                                                     |                                 |                                                                                                    |                                                                                                    |                    |
|                 |                          |                                                     |                                 |                                                                                                    |                                                                                                    |                    |
|                 | Dori,                    |                                                     |                                 |                                                                                                    |                                                                                                    |                    |
|                 | I spoke to               | Rosetta Epaloose                                    | today, She a                    | sked me to send                                                                                           | an E-mail to you,                                                                                            |                    |
|                 | Please vo                | id the attached inv                                 | oices:                          |                                                                                                    |                                                                                                    |                    |
|                 |                          |                                                     |                                 |                                                                                                    |                                                                                                    |                    |
|                 |                          |                                                     |                                 |                                                                                                    |                                                                                                    |                    |
|                 | 1 5037 z<br>2 1          | uni indian<br>Ribe                                  | 0003339000<br>10                | MM707217985<br>BS                                                                                         | 1,637.0 21 Sep<br>0 2007                                                                                     | Invoic<br>e        |
|                 |                          |                                                     |                                 |                                                                                                    |                                                                                                    |                    |
|                 | 3 555 CE<br>79 SC        | ENTURYTEL OF TI<br>DUTHWEST, INC.                   | HE <u>002</u><br>042            | 20017 MM70721<br>275 9823 BS                                                                              | 505576 2,000 26 Oc<br>.00 2007                                                                               | t Invo<br>ice      |
|                 | Please re                | ply to all the individ                              | luals address                   | ed on this e-mail.                                                                                        |                                                                                                    |                    |
|                 | Thanks                   |                                                     |                                 |                                                                                                    |                                                                                                    |                    |
|                 | 0                        |                                                     | 19                              |                                                                                                    |                                                                                                    |                    |
|                 | SIEVE                    |                                                     |                                 |                                                                                                    |                                                                                                    |                    |
|                 |                          |                                                     |                                 |                                                                                                    |                                                                                                    |                    |
|                 |                          |                                                     |                                 |                                                                                                    |                                                                                                    |                    |
|                 |                          |                                                     |                                 |                                                                                                    |                                                                                                    |                    |

• When BIC completes the actions requested, they will notify via email all individuals addressed on the submittal that the requested action is complete.

<u>Step 3:</u> Determine if a valid past due invoice was returned as undeliverable and provide the correct address to OST, if required.

• 25 CFR 162.247 states "...the tenant's obligation to make [rent] payments in a timely manner will not be excused if such bills or invoices are not delivered or received".

- Undeliverable invoices are returned to OST in Albuquerque. If a new address is affixed to the envelope by the post office, OST reprints and remails the invoice. If no forwarding address is provided, OST contacts the servicing BIA agency to research and provide the correct address.
- **Step 4:** Within five (5) business days of an outstanding invoice becoming past due, input penalty per the contract on the encumbrance record "other payment terms" screen in TAAMS. Penalties will only be assessed for agency pay recipients. (For direct pay recipients, see 25 CFR 162.248 (a))
  - Indicate "Distribute to Owners Yes" so that the information will upload to TFAS and TFR will generate an invoice. See the TAAMS User's Guide for further instruction.
  - When payment is received, the funds will automatically match and distribute to the appropriate TFAS accounts.
- *Step 5:* Within five (5) business days of an outstanding invoice becoming past due, mail a 10-Day Show Cause Notice to the past due contractor.
  - Include the penalty assessed from <u>Step 4</u> in the amount due on the notice.

## Sample 10-Day Show Cause (Adapted from the BIA Leasing & Permitting Procedural Handbook)

#### UNITED STATES DEPARTMENT OF THE INTERIOR BUREAU OF INDIAN AFFAIRS

December 8, 20\_\_\_

In Reply Refer to: Real Estate Services (406) 555-1234

CERTIFIED MAIL RECEIPT NUMBER 7000 1670 0000 4613

Mr. Brown 123 Ace Street Hometown, WY 12345

Dear Mr. Brown:

This is in reference to your lease on the following allotment:

| Allotment No. | Contract No. | Rental Amount Due | Penalty Amount Due |
|---------------|--------------|-------------------|--------------------|
| 0123-A        | O-12335      | \$1,000.00        | \$100.00           |

In accordance with the Lease Contract and Code of Federal Regulations 162.251, you are hereby informed that you have ten (10) business days from your receipt of this letter to show cause as to why the above lease(s) should not be cancelled. No extensions of time will be granted.

NPM-TRUS-21 Release # 08-12

Be advised that penalties will be assessed for late payments in accordance with the terms of the lease contract(s). A copy of this letter is being forwarded to you by regular mail to insure that you have received it.

You may direct any questions concerning this correspondence to our Realty Estate Services Office at (406) 555-1234.

Sincerely,

Agency Superintendent

• See the appropriate BIA Handbook and relevant sections of 25 CFR for detailed contract compliance requirements.

## Attachment 2 Procedure for Monitoring and Clearing Trust Fund Payments from Trust Funds Receivables

## 1. Purpose

This procedure implements the trust fund payments requirements in National Policy Memorandum NPM-TRUS-21, titled *Monitoring and Clearing of Invoices and Trust Fund Payments from Trust Funds Receivables*. This procedure explains the steps for resolving trust payments that did not automatically match an invoice in Trust Funds Receivable (TFR) or rejected when presented to the Trust Funds Accounting System (TFAS) for distribution to beneficiary accounts.

**Note:** This procedure will be amended when the Trust Asset and Accounting Management System (TAAMS) Accounts Receivable (AR) module is implemented.

## 2. Scope

This procedure pertains to the Bureau of Indian Affairs (BIA) personnel responsible to ensure payments distribute to the appropriate TFAS account(s) and to take corrective action to ensure payments that do not automatically match an invoice or automatically distribute to the appropriate Individual Indian Monies (IIM) and Tribal accounts are researched and resolved before the next posting cycle. Trust payments must post to an IIM or Tribal TFAS account within two (2) business days of deposit or notification of deposit by electronic means (e.g., IPAC, EFT, and ACH).

#### 3. Process

*<u>Step 1</u>*: Review payments received and deposited by the Lockbox.

- Every day after the Check Deposit Report is available, access TFR to review the day's deposit.
  - The last date and time checks were updated in TFR scrolls in a message across the TFR main menu screen.
- Click on the Check Deposit Report.

| Trust Funds Receivable (Lockbox)                                                                                                    |                                                                                                    |  |  |  |  |  |  |
|----------------------------------------------------------------------------------------------------|----------------------------------------------------------------------------------------------------|--|--|--|--|--|--|
| Current User: Cynthia Slating December 05, 2                                                                                                    |                                                                                                    |  |  |  |  |  |  |
| TST, Automatic TFR Checks Updated as of 04-Dec-07 05:07 PM , Ma                                                                                                    | mual Checks Updated as of 04-Dec-07 05:07 PM , Returne                                                                                        |  |  |  |  |  |  |
| Automated Funds Receivable Processes<br>(Converted Agencies)                                                                                                    | Funds Receivable Monuel Process                                                                                                    |  |  |  |  |  |  |
| Lockbox Processing <ul> <li>Outstanding Checks Report and Processes</li> <li>Query System (Lookup Encumbrances, Invoices, Checks)<br/>(Automatic TFR Checks Updated as of 04-Dec-07 05/07 PM)</li> </ul> | Query Manual System (Lookup Checks)     (Manual Checks Updated as of 04-Dec-07 05:07 PM)                                                      |  |  |  |  |  |  |
| Reports                                                                                                    | Query Did Not Process (DNP) Items                                                                                                    |  |  |  |  |  |  |
| Check Deposit Report (Manual/Automated) <u>Converted Agencies Metrics Reports</u> Converted Agencies Metrics Reports End-of-Fiscal-Year 2007     ZY Batch and Adjustments Report                         | Query Returned Checks System (Lookup Checks)<br>(Returned Checks Updated as of 04-Dec-07 05:07 PM)     Check Deposit Report (Returned Checks) |  |  |  |  |  |  |

- Select an agency from the drop down menu.
- Select either a deposit date "equal to" to review a specific day's deposit or deposits within a date range by selecting "after" from the drop down menu in the first "Deposit Date" field and "Before" in the second Deposit Date field.
  - A date can either be entered as mm/dd/yyyy or by clicking on the calendar and selecting a date.
- TFR defaults to show only non-posted checks. To see all checks received on a specific date or within a date range, click the "All Checks" button in Print Checks.
- Click "Run Report".

| Check Deposit Report |               |   |                    |                        |  |  |
|----------------------|---------------|---|--------------------|------------------------|--|--|
| Agency               | CONCHO AGENCY | ~ | Summary Report:    | ⊙Yes ⊙No               |  |  |
| TAAMS Area           | *             |   |                    | Only non-Posted Checks |  |  |
| SF215 Number         |               |   | Print Checks:      | O Only Posted Checks   |  |  |
| CT Number            |               |   |                    | All Checks             |  |  |
| Deposit Date:        | equal to 👻    |   | Deposit Date: befo | re 👻                   |  |  |

• Determine if payments for the agency were received by the Lockbox and deposited.

| R  | eturn to                                           | TFR LOCKBO              | ЭX                   |                 |                           | <u>New Report</u>             |
|----|----------------------------------------------------|-------------------------|----------------------|-----------------|---------------------------|-------------------------------|
| 19 | TFR Check Deposit Report<br>((Agency_Id = 'B05' )) |                         |                      |                 |                           | <u>Print Report</u>           |
|    | Row <u>Rec</u><br>Num <u>Num Name</u>              | Date S                  | <u>SF 215</u>        | <u>CT NUM</u>   | Posted<br>Check<br>Amount | non-Posted<br>Check<br>Amount |
|    |                                                    | Automated Trust Funds R | eceivabl             | e               |                           |                               |
|    | CONCHO AGENCY                                      |                         |                      |                 |                           |                               |
|    | CT05B351405                                        |                         |                      |                 |                           |                               |
|    | 1 77 UNIT PETROLEUM COMPANY                        | Jul 11, 2005 🖇          | SF351405             | CT05B351405     | 222.57                    |                               |
|    | (IT05T251 (22                                      | CT05B351405 S           | SUB TOTA             | L               | 222.57                    | 0.00                          |
|    | C105B351433                                        | A                       | 07061400             | CTTO 5TO 51 400 | 410.44                    |                               |
|    | 2 97 EUG RESOURCES<br>3 98 EOG RESOURCES           | Aug 4, 2005 3           | SF351433<br>SF351433 | CT05B351433     | 418.44                    |                               |
|    | 5 70 100 1000 1000                                 | 1146 4, 2007 k          | 01001400             | 01000001400     | 460.00                    |                               |

- If payments for the agency were received and <u>deposited today</u>, proceed to <u>Step 2</u>.
- If no payments for the agency were deposited today, but payments are still outstanding that were received before today or within a date range, either by hard copy check or by electronic means, proceed to <u>Step 3</u>.

*Step 2:* Review checks deposited today.

• Access the TFR main menu and click "Query System (Lookup Encumbrances, Invoices and Checks)".

| Trust Funds Receivable (Lockbox)                                                                                                    |                                                                                                    |  |  |  |  |  |
|----------------------------------------------------------------------------------------------------|----------------------------------------------------------------------------------------------------|--|--|--|--|--|
| Current User: Cynthia Slating                                                                                                    | December 05, 2                                                                                                    |  |  |  |  |  |
| IST , Automatic TFR Checks Updated as of 04-Dec-07 05:07 PM , Manual Checks Updated as of 04-Dec-07 05:07 PM , F                                                                                                    |                                                                                                    |  |  |  |  |  |
| Automated Funds Receivable Processes<br>(Converted Agencies)                                                                                                    | Funds Receivable Manual Process                                                                                                    |  |  |  |  |  |
| Outstanding Checks Report and Processes     Query System (Lookup Encumbrances, Invoices, Checks)     (Automatic TFR Checks Undated as of 04-Dec.07 05:07 PMD                                                                                     | <u>Query Manual System (Lookup Checks)</u><br>(Manual Checks Updated as of 04-Dec-07 05:07 PM)                                                                                        |  |  |  |  |  |
| Reports                                                                                                    | <u>Query Did Not Process (DNP) Items</u>                                                                                                    |  |  |  |  |  |
| <ul> <li><u>Check Deposit Report (Manual/Automated)</u></li> <li><u>Converted Agencies Metrics Reports</u></li> <li><u>Converted Agencies Metrics Reports End-of-Fiscal-Year 2007</u></li> <li><u>ZY Batch and Adjustments Report</u></li> </ul> | <ul> <li><u>Query Returned Checks System (Lookup Checks)</u><br/>(Returned Checks Updated as of 04-Dec-07 05:07 PM)</li> <li><u>Check Deposit Report (Returned Checks)</u></li> </ul> |  |  |  |  |  |

• In the Checks section of the query form (bottom one-third of the screen), click "Advanced Search".

| Return to Menu      | TFR LOCKBOX<br>Converted Agencies Lockbox Query Forr | n                           |
|---------------------|------------------------------------------------------|-----------------------------|
| Encumbrance ID      | Contractor Name                                      |                             |
| Document ID         | Invoice Generated ?                                  | 🔿 Yes, 🔿 No                 |
|                     | Search Encumbrances                                  | + Click for Advanced Search |
| Invoice Num         | Contractor Name                                      |                             |
| Date Invoiced       | equal to 💙                                           |                             |
|                     | Search Invoices                                      | + Click for Advanced Search |
| Check Record Number | Check Name                                           |                             |
| Deposit Date:       | equal to 💌                                           |                             |
|                     | Search LockBox Checks                                | + Click for Advanced Search |

• Select an agency or region from the drop down menus and change the Deposit Date field to a specific date.

| Return to Menu         | ]<br>Converted       | FR LOCKBOX<br>Agencies Lockbox Query Fo | əm                          |
|------------------------|----------------------|-----------------------------------------|-----------------------------|
| Encumbrance ID         |                      | Contractor Name                         |                             |
| Document ID            |                      | Invoice Generated ?                     | 🔿 Yes, 🔿 No                 |
|                        | C                    | Search Encumbrances                     | + Click for Advanced Search |
| Invoice Num            |                      | Contractor Name                         |                             |
| Date Invoiced          | equal to 💌           |                                         |                             |
|                        |                      | Search Invoices                         | + Click for Advanced Search |
| Check Record<br>Number |                      | Check Name                              |                             |
| CT NUM                 |                      | Batch Number                            |                             |
| Region                 | ~                    | Status                                  | ×                           |
| Agency                 | FORT PECK AGENCY     | Lisplay Archived O                      | Yes, 💿 No                   |
| Deposit Date:          | equal to 💌 12/5/2007 | Deposit Date: befo                      | pre 🗸 🗖                     |
|                        |                      | Search LockBox Checks                   |                             |

• Click "Search LockBox Checks".

| Re<br>M | <u>eturn to</u><br>enu |                                     |                                                         | TFR L<br>TFR Chec                       | /OCKI<br>k Query                      | BOX<br>Results |                  |                            | <u>New Search</u> |     |
|---------|------------------------|-------------------------------------|---------------------------------------------------------|-----------------------------------------|---------------------------------------|----------------|------------------|----------------------------|-------------------|-----|
|         |                        |                                     |                                                         |                                         |                                       |                |                  |                            | Print Workshe     | et: |
|         | FORT PE                | CK AGENCY                           | Y                                                       |                                         |                                       |                |                  |                            |                   |     |
|         | <u>Rec</u><br>Num      | <u>Check Deposit</u><br><u>Date</u> | Contractor Name                                         | <u>CT Num</u>                           | <u>Status</u>                         | Bat            | <u>ch Number</u> | Check<br><u>Amt</u> Images |                   |     |
|         | 1 65824                | 05 Dec 2007                         | John Taflan                                             | PC12T722470                             | New                                   |                |                  | 95.63                      | Action   History  |     |
|         |                        |                                     | Latest Comment - Obligatin<br>406.768.5112 - 12/05/2007 | g Doc #505647011, (<br>12:39 PM MDT (FE | Cont #10° '04<br>BIVENS) M            | atched         | atta Daved Dh.   |                            |                   |     |
|         | 2 65826                | 05 Dec 2007                         | John Taflan                                             | PC12T722472                             | New                                   |                |                  | 210.00                     | Action   History  |     |
|         |                        |                                     | Latest Comment - Obligatin<br>406.768.5112 - 12/05/2007 | g Doc #505647013, (<br>12:40 PM MDT (FE | Cont #108 <sup>-1</sup> 06<br>BIVENS) | 0812, POC: Lyr | ette Boyd, Ph:   |                            |                   |     |
|         | 3 65825                | 05 Dec 2007                         | John Taflan                                             | PC12T722471                             | New                                   |                |                  | 150.00                     | Action   History  |     |
|         |                        |                                     | Latest Comment - Obligatin<br>406.768.5112 - 12/05/2007 | g Doc #505647012, (<br>12:40 PM MDT (FE | Cont #108<br>BIVENS) <sup>M</sup>     | fatched        |                  |                            |                   |     |
|         | 4 65823                | 05 Dec 2007                         | John Taflan                                             | PC12T722469                             | Ne <i>w</i>                           |                |                  | 464.63                     | Action   History  |     |
|         |                        |                                     | Latest Comment - Obligatin<br>406.768.5112 - 12/05/2007 | g Doc #505647010, (<br>12:38 PM MDT (FE | Cont #108 703<br>BIVENS)              | 0812. POC: Lvn | tte Bovd. Ph:    |                            |                   |     |
|         | 5 65827                | 05 Dec 2007                         | Werner Farms                                            | PC12T722473                             | New                                   |                |                  | 215.10                     | Action   History  |     |
|         |                        |                                     | Latest Comment - Obligatin<br>406.768.5112 - 12/05/2007 | g Doc #505647024, (<br>12:41 PM MDT (FE | Cont #108717<br>BIVENS)               | 0812, POC: Lyn | ette Boyd, Ph:   |                            |                   |     |
|         |                        |                                     |                                                         |                                         |                                       | Sub Total      |                  | 1,135.36                   |                   |     |
|         |                        |                                     | Processed 0.00                                          |                                         | Open 1,13                             | 5.36           | Check Total      | - 1,135.36                 |                   |     |

- Identify the payments listed:
  - with no invoice associated;
  - where the payment was matched to the wrong invoice; and
  - where the amount paid does not match the amount invoiced.
- Proceed to <u>Step 4</u>.

**Step 3:** Review payments deposited before today or within a date range that have not yet been distributed to TFAS accounts; i.e. outstanding payments.

**Note:** It is the policy of BIA to distribute trust land use payments made by check within two (2) business days of deposit at the Lockbox or within two (2) business days of notification of receipt of electronic payment.

• Access the TFR main menu and click "Outstanding Checks Report and Processes".

| Trust Funds Receivable                                                                                                    | e (Lockbox)                                                                                                    |  |  |  |  |
|----------------------------------------------------------------------------------------------------|----------------------------------------------------------------------------------------------------|--|--|--|--|
| Current User: Cynthia Slating                                                                                                    | December 05, 2                                                                                                    |  |  |  |  |
| IST , Automatic TFR Checks Updated as of 04-Dec-07 05:07 PM , Manual Checks Updated as of 04-Dec-07 05:07 PM , Returne                                                                                                    |                                                                                                    |  |  |  |  |
| Automated Funds Receivable Processes<br>(Converted Agencies)                                                                                                    | Funds Receivable Manual Process                                                                                                    |  |  |  |  |
| Lockbox Processing     Outstanding Checks Report and Processes     Query System (Lesling Ensuring System (Lesling Ensuring System)     (Automatic TFR Checks Updated as of 04-Dec-07 05:07 PM)                                                   | Query Manual System (Lookup Checks)<br>(Manual Checks Updated as of 04-Dec-07 05:07 PM)                                                                                               |  |  |  |  |
| Reports                                                                                                    | Query Did Not Process (DNP) Items                                                                                                    |  |  |  |  |
| <ul> <li><u>Check Deposit Report (Manual/Automated)</u></li> <li><u>Converted Agencies Metrics Reports</u></li> <li><u>Converted Agencies Metrics Reports End-of-Fiscal-Year 2007</u></li> <li><u>ZY Batch and Adjustments Report</u></li> </ul> | <ul> <li><u>Query Returned Checks System (Lookup Checks)</u><br/>(Returned Checks Updated as of 04-Dec-07 05:07 PM)</li> <li><u>Check Deposit Report (Returned Checks)</u></li> </ul> |  |  |  |  |

- Select a Region or Agency from the drop down menu and change the Deposit Date field to a specific date or date range.
- Although a specific check status (e.g., outstanding, rejected, re-submitted) can be selected from the drop down menu in the Status field, the system will default to display all outstanding checks.

| Status       | Description                                                                                            |
|--------------|----------------------------------------------------------------------------------------------------|
| New          | Payment less than 2 days old                                                                           |
| Outstanding  | Payment more than 2 days old and no resolution activity indicated                                      |
| Reject       | Payment presented to TFAS that rejected                                                                |
| Matched      | Payment that has been matched to a TFR invoice record                                                  |
| Submitted    | Payment that has been matched to an invoice record and is ready<br>to be submitted to TFAS             |
| Re-submitted | Payment that rejected the first time it was presented to TFAS but<br>has been re-submitted for posting |
| Manual Post  | Payment to be manually posted to TFAS                                                                  |
| Posted       | Payment that has been posted to TFAS                                                                   |

• Status references are:

| Οι                      | itstanding Check      | s Report/           | Processes  |
|-------------------------|-----------------------|---------------------|------------|
| Region:                 | ALL Regions 💌         | Status:             | ▼          |
| Agency:                 | CHEYENNE RIVER AGENCY | ~                   |            |
|                         |                       | -                   |            |
| Check Record<br>Number: |                       | Contractor<br>Name: |            |
| CT NUM:                 |                       | Batch Number:       |            |
| Deposit Date:           | equal to 💌            | Deposit Date:       | before 💌 🔳 |
|                         |                       |                     |            |
|                         | Return to Menu        | Run Report          |            |

• Click "Run Report".

| <u>leturn to</u><br><u>Aenu</u> |                              |                                                                     | TFR LOCKBOX                                                 |             |                            |        | <u>New Sea</u>     |
|---------------------------------|------------------------------|---------------------------------------------------------------------|-------------------------------------------------------------|-------------|----------------------------|--------|--------------------|
|                                 |                              | Outsta                                                              | anding Checks Report/Pi                                     | ocess       |                            |        |                    |
| CHEY                            | ENNE RIVE                    | R AGENCY                                                            |                                                             |             |                            |        |                    |
|                                 | <u>Check</u><br><u>Rec</u>   | Check Deposit Date                                                  | Contractor Name                                             | CT Num      | <u>Check</u><br><u>Amt</u> | Ste    | <u>atus</u> Images |
| 1 Acti                          | on 65497                     | 04 Dec 2007                                                         | DARREN DUCHENEAUX                                           | CT12A339450 | 1,417.25                   | New    | <u>Check</u>       |
|                                 | <u>Latest Co</u><br>340S0811 | <u>mment</u> - I gave the wrong Specia<br>16 12/05/2007 2:10 PM MD7 | l Deposit Account. The right account is<br>[ (monal)        |             |                            |        |                    |
| 2 Acti                          | on 65498                     | 04 Dec 2007                                                         | FANNY BREWER                                                | CT12A339450 | 1,355.83                   | New    | <u>Check</u>       |
|                                 | Latest Co<br>1:23 PM         | <u>mment</u> - Landsale. Paperwork sv<br>MDT (rlebeau)              | abmitted to Sonya Shaving, OFTM 12/05/2007                  |             |                            |        |                    |
| 3 Acti                          | on 65520                     | 04 Dec 2007                                                         | MICHAEL LONGBRAKE                                           | CT12A339450 | 444.00                     | New    | <u>Check</u>       |
| _                               | <u>Latest Co</u><br>FMHA L   | <u>mment</u> - I did a TFR. Worksheet<br>ands 12/05/2007 2:13 PM MI | on 12/05/2007 to deposit account 3405081117 -<br>DT (monal) |             |                            |        |                    |
| 4 Acti                          | on 64718                     | 04 Dec 2007                                                         | ROMEY GUNVILLE                                              | CT12A339450 | 5,762.94                   | Reject | <u>Check</u>       |
|                                 | Luv - 664<br>Match 12        | 17, Due - 01 Dec 2007, ROME<br>2/04/2007)                           | Y GUNVILLE - Lease -3401002580308 (Auto                     |             | 5,762.94                   | Reject | <u>Invoice</u>     |

• If the payment status is "reject", click the "Action" button to view the TFAS reject message (in red) and the OST reconciliation note for more information.

| 🕘 Select li | Select Invoices to Match - Microsoft Internet Explorer                                                                                                    |                               |                             |  |  |  |  |
|-------------|----------------------------------------------------------------------------------------------------|-------------------------------|-----------------------------|--|--|--|--|
| Ch          | eck Number/Deposit Date                                                                                                    | 64718 - 04 Dec 2007           | View History Status -Reject |  |  |  |  |
|             | Check Name                                                                                                    | ROMEY GUNVILLE (CHEYEN        | INE RIVER AGENCY )          |  |  |  |  |
|             | Amount Paid                                                                                                    | 5,762.94                      |                             |  |  |  |  |
|             | CT                                                                                                    | CT12A339450                   | View Check                  |  |  |  |  |
|             | OST Batch                                                                                                    |                               |                             |  |  |  |  |
|             | Matched to Invoice(s)                                                                                                    |                               |                             |  |  |  |  |
| Inv #       | Name                                                                                                    | Lease #                       | Inv Amt Status              |  |  |  |  |
| 66417       | ROMEY GUNVILLE                                                                                                    | 3401002580308 AU              | 5,762.94 Reject             |  |  |  |  |
|             | Reason Rejected: CALCULATED TRACT ID OUT OF UNITY (12/05/2007)<br>Reason Rejected: TRACT ID OUT OF UNITY (12/05/2007)<br>Reconciliation Note: [12/5/2007] |                               |                             |  |  |  |  |
|             |                                                                                                    | Check Amount Left To Allocate | 0.00                        |  |  |  |  |
|             | Comments                                                                                                    |                               |                             |  |  |  |  |

NPM-TRUS-21 Release # 08-12

- Identify the payments listed:
  - with no invoice associated;
  - where the payment was matched to the wrong invoice;
  - where the amount paid does not match the amount invoiced; and
  - where the payment rejected when presented to the Trust Funds Accounting System (TFAS) for distribution.
- If the TFR Outstanding Checks Report/Processes is unavailable, access Stratavision to review the Encumbrance Rejected Items Reports, single and multi-tract (see Exhibit 1 Accessing Stratavision Reports).

*Step 4:* If required, research the payments not yet matched to an invoice.

- Trust Funds Receivable (Lockbox) Current User: Cynthia Slating December 04.2 Message: Invoices hav Automated Funds Receivable Processes Funds Receivable Manual Process (Converted Agencies) Lockbox Processing • Query Manual System (Lookup Checks) ding Checks Report and Pro (NO Manual Checks For 03-Dec-07) · Query System (Lookup Encumbrances, Invoices, Checks) (Automatic TFR Checks Updated as of 03-Dec-07 01:21 PM) • Query Did Not Process (DNP) Items Reports <u>Check Deposit Report (Manual/Automated)</u> Query Returned Checks System (Lookup Checks) <u>Converted Agencies Metrics Reports</u> (Returned Checks Updated as of 03-Dec-07 01:21 PM) Converted Agencies Metrics Reports End-of-Fiscal-Year 2007 Check Deposit Report (Returned Checks) • ZY Batch and Adjustments Report
- Access the TFR "Query System (Lookup Transactions)" screen.

• In the "Search Invoices" section, enter the payor name in the Contractor Name field from the payment record.

| Return to Menu | TFR LOCKBOX                                     |
|----------------|-------------------------------------------------|
|                | Converted Agencies Lockbox Query Form           |
| Encumbrance ID | Contractor Name                                 |
| Document ID    | Invoice Generated ? 🔿 Yes, 🔿 No                 |
|                | Search Encumbrances + Click for Advanced Search |
| Invoice Num    | Contractor Name Virgina Traversie               |
| Date Invoiced  | equal to 🔽                                      |
|                | Search Invoices + Click for Advanced Search     |

• Click "Search Invoices".

| Return to<br>Menu              |                     | <u>New Search</u>    |                                                |                    |
|--------------------------------|---------------------|----------------------|------------------------------------------------|--------------------|
| CHEVENNE RIVER AGENCY          |                     |                      |                                                |                    |
| Invoice Contractor Name<br>Num | Encumbrance ID      | Document ID          | Invoice Amt Due Date<br>Check Amt Deposit Date | Printed? Images    |
| 1 66438 VIRGINA TRAVERSIE      | <u>000477300031</u> | AA013401008220510 AU | 0.00 01 Dec 2007                               | Yes <u>Invoice</u> |
|                                | Sub Total           |                      | 0.00                                           |                    |

- If there is not an outstanding TFR invoice, research TFR encumbrance records.
  - Access the TFR "Query System (Lookup Transactions)" screen.

| Trust Funds Receivable                                                                                                    | e (Lockbox)                                                                                                    |
|----------------------------------------------------------------------------------------------------|----------------------------------------------------------------------------------------------------|
| Current User: Cunthia Slating                                                                                                    | December 04 2                                                                                                    |
| ourient oset. Oynana blaung                                                                                                    | 20001104, 2                                                                                                    |
|                                                                                                    | Message: Invoices hav                                                                                                    |
| Automated Funds Receivable Processes<br>(Converted Agencies)                                                                                                    | Funds Receivable Manual Process                                                                                                    |
| Lockbox Processing      Outstanding Checks Report and Processes     Query System (Lookup Encumbrances, Invoices, Checks)     (Nuomain TFR Checks Optimed as 0703-Dec 07 61 21 FM)                 | • <u>Query Manual System (Lookup Checks)</u><br>(NO Manual Checks For 03-Dec-07)                                                                                                    |
| Reports                                                                                                    | Query Did Not Process (DNP) Items                                                                                                    |
| <u>Check Deposit Report (Manual/Automated)</u> <u>Converted Agencies Metrics Reports</u> <u>Converted Agencies Metrics Reports End-of-Fiscal-Year 2007</u> <u>ZY Batch and Adjustments Report</u> | <ul> <li><u>Query Returned Checks System (Lookup Checks)</u><br/>(Returned Checks Updated as of 03-Dec-07 01-21 PM)</li> <li><u>Check Deposit Report (Returned Checks)</u></li> </ul> |

• In the "Search Encumbrances" section, enter the payor name in the Contractor Name field from the payment record.

| Return to Menu                | TFR L(<br>Converted Agencies | OCKBOX<br>s Lockbox Query Fo           |                             |
|-------------------------------|------------------------------|----------------------------------------|-----------------------------|
| Encumbrance ID<br>Document ID |                              | Contractor Name<br>Invoice Generated ? | Brenda Lemmon               |
|                               | Search E                     | incumbrances                           | + Click for Advanced Search |

• Click "Search Encumbrances".

| <u>Ret</u><br><u>Me</u> | <u>urn to</u><br>nu          |                                            | TFR L                           | осквох               | -                           |                             |                      | <u>New</u><br>Search         |
|-------------------------|------------------------------|--------------------------------------------|---------------------------------|----------------------|-----------------------------|-----------------------------|----------------------|------------------------------|
|                         |                              | TFR                                        | Encumbr                         | ance Query R         | esults                      |                             |                      |                              |
| *<br>C                  | - indicates the<br>HEYENNE R | contractor's address is NOT<br>UVER AGENCY | 'in the system.                 |                      |                             |                             |                      |                              |
|                         | Contractor<br>D              | <u>Contractor Name</u>                     | Encumbrance                     | <u>Document ID</u>   | <u>Agency</u><br><u>Amt</u> | <u>Direct</u><br><u>Pay</u> | <u>Next Pay Date</u> | <u>Invoice</u><br>Generated? |
| 1                       | 340C000420                   | GILBERT MARHSALL AND<br>BRENDA LEMMON      | 000006102334                    | AA013401005440712 AU | 0.00                        | 0.00                        | 01 Dec 2007          | <u>No</u>                    |
| 2                       | 340C000420                   | GILBERT MARHSALL AND<br>BRENDA LEMMON      | <u>000006102335</u>             | AA013401008430712 AU | 0.00                        | 0.00                        | 01 Dec 2007          | <u>No</u>                    |
|                         |                              |                                            | Sub Total                       |                      | 0.00                        |                             |                      |                              |
|                         |                              |                                            |                                 |                      |                             |                             |                      |                              |
| *                       | - indicates the              | contractor's address is NOT                | Amount Total<br>'in the system. |                      | 0.00                        |                             |                      |                              |

- If the encumbrance record indicates that an invoice has not yet been generated, click "<u>No</u>" and OST will generate the invoice the next day so a match between the payment and the invoice can be completed. Proceed to <u>*Step 8*</u>.
  - Hover on (i.e., place the cursor over) the contractor name to display the current address information of the contractor. If incorrect, change the contractor address in TAAMS and TFAS Name & Address. See the appropriate User's Guide for further instruction.
- If there is not a TFR invoice and/or encumbrance record to associate with the payment, research TAAMS. See the TAAMS User's Guide for further instruction.
  - If a contract record is found in TAAMS, ensure the contract has been approved and payment terms applied.

| Status  | Description                                                                                                    |
|---------|----------------------------------------------------------------------------------------------------|
| Pending | Payment information has been uploaded to TFAS, awaiting<br>an invoice number (usually between 90 and 45 days before<br>payment due date). |
| Billed  | A TFR invoice has been generated (usually within 45 days of payment due date).                                                            |
| Future  | Payment information has not been uploaded to TFAS (usually more than 90 days before the payment due date).                                |

• Review information on the TAAMS contract payment terms screen:

• If the payment term has been applied, the contract record approved and the

next due date is within 45 days but the TAAMS status is "pending" rather than "billed", contact OST Branch of Income Collections (BIC) to determine the reason an invoice has not been generated.

- If the payment term has been applied and the next due date is more than 90 days in the future, proceed to <u>Step 5</u> to provide posting and/or contractor refund instructions to BIC.
- The new or revised data will upload to TFAS in the nightly upload file and the payment will match the TFR invoice record and distribute to the TFAS IIM and Tribal account(s) in the next posting cycle.
- If a forestry advance payment has been received and the tract under lease has both trust and non-trust owners, notify BIC immediately that the payment must be manually distributed.
  - Ensure that the contract payment term was encoded in TAAMS as "Distribute to Owners No".
- If a past due payment has been received for a contract that expired or terminated before the agency's TAAMS conversion date, initiate the appropriate compliance action in accordance with the applicable regulation (e.g., invoice for late payment penalties) and encode a Receivables Document in the TAAMS Leasing Module. See 25 CFR and the TAAMS User's Guide for further instruction.
- Proceed to <u>Step 8</u>.
- <u>Step 5:</u> If a payment was matched to the wrong invoice, contact the BIC Primary Regional Contact immediately by the fastest means possible so that the error can be corrected before funds are distributed to the wrong IIM and Tribal account(s).
- *<u>Step 6:</u>* If required, research a payment where the amount paid does not match the amount invoiced.
  - If the payment received is within twenty-five cents (\$0.25) of the amount invoiced, BIC will adjust the payment amount to compensate for rounding differences and distribute the funds. No further action is required by agency staff.
  - If adjustments were made to a contract after the invoice was generated, correct the payment due in TAAMS. See the TAAMS User's Guide for further instruction.
    - When the new payment term uploads from TAAMS to TFAS, TFR will generate a new invoice and BIC will make a manual match.

NPM-TRUS-21 Release # 08-12

- If a trust and non-trust payment are combined in one payment (e.g., rental and administrative fee combined in one check), the non-trust portion should be posted to the OIP Transfer Account in TFAS and a SF-1081 prepared to transfer the non-trust funds to the appropriate account in the Federal Financial System (FFS) within three (3) business days of posting to the OIP Transfer Account (see Exhibit <u>2</u> Instructions for Completing Form SF-1081).
  - The SF-1081 must include the following information:
    - **Customer Agency Section** containing the Disbursing Agency information;
    - **Billing Agency Section** containing the Receiving Agency information;
    - a detailed explanation of funds to be transferred; and
    - a reference to attached supporting documents.
- Proceed to <u>Step 8</u>.

• Click the "Action" button in the Outstanding Checks Report/Process payment record.

| eturn to<br>Ienu |                            |                                                            | TFR LOCKBOX                                      |               |                            |      | <u>New Se</u>    |
|------------------|----------------------------|------------------------------------------------------------|--------------------------------------------------|---------------|----------------------------|------|------------------|
|                  |                            | Outsta                                                     | nding Checks Report/Pr                           | ocess         |                            |      |                  |
| CHEYEN           | NE RIVER                   | AGENCY                                                     |                                                  |               |                            |      |                  |
|                  | Check<br>Lec               | <u>Check Deposit Date</u>                                  | Contractor Name                                  | <u>CT Num</u> | <u>Check</u><br><u>Amt</u> | Stat | <u>us</u> Images |
| 1 Action         | 6:497                      | 04 Dec 2007                                                | DARREN DUCHENEAUX                                | CT12A339450   | 1,417.25                   | New  | <u>Check</u>     |
|                  | Latest Comm<br>340S081116. | ent - I gave the wrong Special<br>- 12/05/2007 2:10 PM MDT | Deposit Account. The right account is<br>(monal) |               |                            |      |                  |
| 2 Action         | 65498                      | 04 Dec 2007                                                | FANNY BREWER                                     | CT12A339450   | 1,355.83                   | New  | Check            |
|                  | Latest Comm<br>1:23 PM ME  | <u>ent</u> – Landsale, Paperwork su<br>)T (rlebeau)        | bmitted to Sonya Shaving, OFTM 12/05/2007        |               |                            |      |                  |

• Click "Add Comment".

<sup>&</sup>lt;u>Step 8</u> Describe any action taken or distribution instructions in the TFR "Add New Comment" field for the payment record.

| 🗿 Sele         | ct Invoices to Match - Microso         | ft Intern            | et Explorer                          |                            |                    |                 | (          |                | ×        |  |  |
|----------------|----------------------------------------|----------------------|--------------------------------------|----------------------------|--------------------|-----------------|------------|----------------|----------|--|--|
|                | Check Number/Deposit Da                | nte                  | 65497 - 04 Dec 2                     | 007                        |                    | Status -New     |            |                |          |  |  |
|                | Check Name                             |                      | DARREN DUCH                          | ENEAUX (CH                 | EYENNE RIV.        | ER AGENCY ]     | )          |                |          |  |  |
|                | Amount Paid                            |                      | 1,417.25                             |                            |                    |                 |            |                |          |  |  |
|                | CT                                     |                      | CT12A339450                          |                            |                    | View            | Check      |                |          |  |  |
|                | OST Batch                              |                      |                                      |                            |                    |                 |            |                |          |  |  |
|                | Check Amount Left To Allocate 1.417.25 |                      |                                      |                            |                    |                 |            |                |          |  |  |
| Comments       |                                        |                      |                                      |                            |                    |                 |            |                |          |  |  |
|                | 12/05/2007 2:10 PM MDT                 | I gave th<br>340S08  | e wrong Special De<br>1116.          | eposit Account.            | The right accou    | nt is           | monal      |                |          |  |  |
|                | 12/05/2007 2:08 PM MDT                 | I did a T<br>account | FR Worksheet on 1<br>340S081117 - FM | 12/05/2007 to<br>HA Lands. | deposit this amo   | unt in this     | monal      |                |          |  |  |
|                |                                        |                      |                                      |                            |                    |                 |            |                |          |  |  |
| Invoice<br>Num | Contractor Name                        |                      | Agency                               | Lease                      | Invoiced<br>Amount | TFAS Amt<br>Due | Due Date   |                | ^        |  |  |
| 72904          | DARREN &/OR MICHELLE<br>AHSHAPANEK     | AN.                  | ADARKO AGENCY                        | 8040506170709              | AU 0.              | 0.00            | 01/01/2008 | Invoice        |          |  |  |
| 46733          | DARREN &/OR MICHELLE<br>AHSHAPANEK     | AN.                  | ADARKO AGENCY                        | 8040506170709              | AU 0.              | 00 0.00         | 01/01/2007 | <u>Invoice</u> |          |  |  |
| 73094          | DARREN BAKER                           | AN.                  | ADARKO AGENCY                        | 8020494320408              | AU 1,500.          | 00 1,500.00     | 01/01/2008 | Invoice        |          |  |  |
| 73101          | DARREN BAKER                           | AN.                  | ADARKO AGENCY                        | 8020494210408              | AU 1,650.          | 00 1,650.00     | 01/01/2008 | Invoice        |          |  |  |
| 73320          | DARREN BAKER                           | AN                   | ADARKO AGENCY                        | 8020485200312              | AU 450.            | 00 450.00       | 01/01/2008 | Invoice        |          |  |  |
| 73592          | DARREN BAKER                           | AN                   | ADARKO AGENCY                        | 8020498220509              | AU 1,650.          | 00 1,650.00     | 01/01/2008 | Invoice        |          |  |  |
| 13393          | DARGEN B. KER                          | AN.                  | ADARKO AGENCY                        | 8020494660509              | AU 0.              | 00.00           | 01/01/2008 | Invoice        | <b>•</b> |  |  |
| Add C          | Comment                                |                      |                                      |                            | Search Invoices    |                 |            | Clo            | se       |  |  |

• Add progress detail and posting instructions. Click "Insert Comment". TFR will automatically record who entered the comment, on what day and time.

| TFR LOCKBOX       |                 |      |          |  |  |  |  |  |  |  |  |  |
|-------------------|-----------------|------|----------|--|--|--|--|--|--|--|--|--|
| Comments on Check |                 |      |          |  |  |  |  |  |  |  |  |  |
| RecNum:           | 65110           | By:  | CSlating |  |  |  |  |  |  |  |  |  |
| Comments          | This is a test. |      | <u>^</u> |  |  |  |  |  |  |  |  |  |
|                   | Insert Comment  | Clos | e Window |  |  |  |  |  |  |  |  |  |

• If the payment will never have an invoice to match in TFR; e.g. SSI or VA checks, forestry or land conveyance payments, enter posting instructions and describe any supporting documentation that will provided to OST to the comment field.

• The payments must be posted manually through Customer Stratastation (CSS).

NPM-TRUS-21 Release # 08-12

- **Step 9:** Bring issues preventing the timely processing of trust payment to the attention of the Deputy Regional Director for Trust and the OST Regional Trust Administrator for resolution.
- <u>Step 10:</u> If required, refund overpayments or return incorrect payments to the submitter.
  - Add a comment in the TFR payment record that the money should be refunded and BIC will post the funds to the "999" account.
  - Deliver a SF 1034 public voucher (PV) and Form D-3 (IIM accounts) or TD-3 (Tribal accounts) to OST Field staff so that a disbursement check will be mailed to the payor within three (3) business days (see <u>Exhibit 3</u> Sample SF-1034 and Form D-3 and Instructions IIM Non-Scheduled Check or Direct Deposit Request).
- *<u>Step 11:</u>* If an underpayment, determine the penalty charges due pursuant to the contract terms.
  - Input penalty charges per the contract terms on the contract record "other payment terms" screen in TAAMS. See the TAAMS user's Guide for further instruction.
    - Indicate "Distribute to Owners Yes" so that the information will upload to TFAS and TFR will generate an invoice.
    - When late payment charge is received, it will automatically match and distribute to the appropriate TFAS accounts.
  - Mail a 10-Day Show Cause Notice to the delinquent payor, indicating the rental and penalty amounts due. See Exhibit 4 for a Sample 10-Day Show Cause Notice.
  - See the appropriate BIA Handbook and relevant sections of 25 CFR for detailed contract compliance procedures.
- Step 12:If required, open or reopen appropriate TFAS accounts (see the OST Desk<br/>Operating Procedure Volume I, Section I Account Maintenance and<br/>Exhibit 5 Policy for Assigning Individual Indian Money Account/Owner<br/>ID Numbers for further instruction).
  - Under very specific circumstances, the payment may be posted to a TFAS Special Deposit Account (SDA). There are only 3 instances in which depositing funds into an issue-specific TFAS SDA instead of an IIM or Tribal account is allowable:
    - 1. Awaiting a solicitor's opinion or policy decision
    - 2. Under appeal or involved in litigation
    - 3. Awaiting completion of a Cadastral survey

Supporting documentation must be supplied before OST will open the issuespecific SDA. All funds to be posted to the issue-specific SDA account must be covered by the exception and supporting documentation.

- <u>Step 13:</u> Daily, access the Income Distribution Reports (either single or multi-tract) in Stratavision to review which TFAS accounts and in what amounts a payment was distributed the previous night (see <u>Exhibit 1</u> Accessing Stratavision Reports).
  - Notify BIC Primary Regional Contact immediately if a payment was posted to a TFAS account in error.
  - If notified immediately, BIC can correct the error before money is disbursed to the wrong recipient.

## Exhibit 1 Accessing Stratavision Reports

## I. Access the Income Distribution Reports in Stratavision

1. Double click on the Stratavision Icon on your desktop.

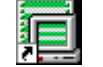

Stratavision Panagon Report Manager 4.0.Ink

2. Enter your User Name and Password and click "Logon".

| Panago | n Report Man                    | ager Desktop Logon              |                 | × |
|--------|---------------------------------|---------------------------------|-----------------|---|
|        | User Name<br>Password<br>Domain | cslating<br>xxxxxxxxx4<br>ST    | Logon<br>Cancel |   |
| ſ      | Use Curre                       | nt Windows Logon<br>Connections | Connection <<   |   |
|        | Panagon                         |                                 | Properties      |   |
|        |                                 |                                 | New             |   |
|        |                                 |                                 | Delete          |   |

- 3. Click on "File" in the header and select "Open Document".
- 4. In the Folder(s) menu, scroll down to "TRUST 3000 DAILY REPORTS/TAAMS INTERFACE" and click on the display.
- 5. In the File Date fields, enter the date range of the report(s) you want to review. For example, if you wanted to review the distribution of payments that were deposited on August 1, 2006, click on the down arrow in the "From" field and select August 1 on the calendar. Click on the down arrow in the "To" field and select August 2 on the calendar.
- 6. A. In the Document(s) menu, scroll down to "Income Distribution" and select the report for the appropriate filing date; in the example above, "Income Distribution jm428inc.001 August 1, 2006". Click OK.

| Open Document                |                               |              |             |       | × |
|------------------------------|-------------------------------|--------------|-------------|-------|---|
| Folder(s)                    | Document(s)                   |              |             |       |   |
| 🗖 TFAS STATEMENTS 🛛 🔼        | Document Name                 | File Name    | Filing Date | Pages | ^ |
|                              | Encumbrance Recon             | jm428rpr.003 | Aug 01 2    | 12    |   |
| TRIBAL UMNI STATEMENTS       | 📑 Expiration Detail Rpt       | jm428exp.001 | Aug 02 2    | 4     | - |
|                              | Expiration Detail Rpt         | jm428exp.001 | Aug 01 2    | 4     |   |
| Trust 3000 Monthly Reports   | Income Allocation             | jm428inc.001 | Aug 02 2    | 5     |   |
| TRUST 3000 WEEKLY REPOR      | Income Allocation             | jm428inc.001 | Aug 01 2    | 11    |   |
| 🔁 WYANDOTTE 💻                | Missing Real Property         | jm428rpm.002 | Aug 02 2    | 3     |   |
|                              | Missing Real Property         | jm428rpm.002 | Aug 01 2    | 3     |   |
|                              | Multi Reject                  | jm428rpm.003 | Aug 02 2    | 4     | ~ |
| Type<br>(All Document Types) | File Date<br>From Aug 01 2006 | ▼ To         | Aug 02 2006 |       | • |
| Properties Refresh           | ОК                            | Cancel       | Hel         | p     |   |

The following report will display:

|     | 🖻 ?       |         | 8     | FÂX 🖗  | <b>6</b> 强 | ₫            |      | h <sub>s</sub> | ם 🏷   | 0 <u>U</u> | i 💋    | 4   | <b>A</b> 0 | 1          | *      |       |       | 9     | ۰<br>I |      |     |       |      |       |      |       |      |          |      |       |     |     |
|-----|-----------|---------|-------|--------|------------|--------------|------|----------------|-------|------------|--------|-----|------------|------------|--------|-------|-------|-------|--------|------|-----|-------|------|-------|------|-------|------|----------|------|-------|-----|-----|
| J   | J         | М       | М     | 4      | 2          |              | 8    | 8              | I     | C          | N      | N   | С          | С          |        | 0     | 0     |       | s      | TT   |     | II    |      | N     | N    | С     | С    |          |      |       |     |     |
| J   | J         | м       | М     | 4      | 2          | 2            | 8    | 8              | I     | 0          | N      | N   | С          | С          |        | 0     | 0     | s     | s      | ΤT   |     | II    |      | N     | N    | С     | С    |          |      |       |     |     |
| 3   | IJIJ      | М       | М     | 4      | S22        | 222          | 88   | 88             | III   | II         | N      | Ν   | CCC        | СС         |        | 0     | 0000  | SSS   | SSS    | ΤT   |     | III   | I    | N     | N    | CC    | cc   |          |      |       |     |     |
|     |           |         |       |        |            |              |      |                |       |            |        |     |            |            |        |       |       |       |        |      |     |       |      |       |      |       |      |          |      |       |     |     |
| EN  | CUMBR     | ANCE    | INCO  | ME ALI | LOCATI     | ON F         | EPOP | T FF           | OM LO | CKB        | DX 1   | CRE | ATED       | ON 8/      | 1/06   | Al    | T 6:  | 29 PI | M.     |      |     | TOL   | ERAI | NCE:  | .00  | 0000  | 9000 | P.       | AGE: | 1     |     |     |
| RF  | PORT      | PREPA   | RED   | FOR:   |            |              | 05   | T MA           | STER  | ID         |        |     |            |            |        |       |       | ON 8, | /2/06  | AT   | 4:  | 23 AJ | M W. | ITH J | A BA | TCH   | DATE | OF       | 8/1/ | 06    |     |     |
|     |           | ANG P   | 7.177 | OTOR 4 |            | <b>m T</b> D |      |                |       | CON        |        | 0.0 | # . COX    | mplan      | 0.D. W | 1.167 |       |       |        |      |     | AWOID |      | D.TTR |      | OTHE  |      | <b>n</b> | DITE |       |     |     |
| E.P | COMBR     | ANCE    | TNA   | OICE # | # IRAC     | 1 10         | ,    |                |       | CON.       | IRACI  | UR  | # COP      | ALKACI     | OR N   | AUR   |       |       |        |      |     | AMOOI | NII  | DOR   | Ar   | IOONI | PAI  | .D       | DOR  | DAIR  |     |     |
| 0.0 | 01577     | 00020   |       | 4093   | 2 902      |              | 1906 |                | -P    | 9020       | 0725   | 05  | с<br>срт   | <br>NDL RT | 00 8   | MEDGS | V LLC |       |        |      |     |       | 121  | 0 00  |      |       | 120  | 00       | 09/2 | 5/05  |     |     |
| P   | ACCO      | INT #   |       | INCOME | R PATD     |              | OUNE | RSHT           | p     | MON        | VETAR  | Y   | 011        |            | OF 5   | MBR01 | 1 000 |       | MAI    | NTNG | MRS | SAGE  | S    | 0.00  |      |       | 120  |          | 0072 | .0,00 |     |     |
|     |           |         |       |        |            |              |      |                |       |            |        |     | _          |            |        |       |       |       |        |      |     |       | -    |       |      |       |      |          |      |       |     |     |
|     | 802B      | 02398   | 7     |        | 0          | . 50         | 0.00 | 4166           | 6667  | 0.00       | 04166  | 666 | 7          |            |        |       |       |       |        |      |     |       |      |       |      |       |      |          |      |       |     |     |
|     | 8020      | 00621   | 1     |        | 6          | .00          | 0.05 | 0000           | 0000  | 0.0        | 50000  | 000 | 1          |            |        |       |       |       |        |      |     |       |      |       |      |       |      |          |      |       |     |     |
|     | 8020      | 00715   | 7     |        | 18         | .01          | 0.15 | 0000           | 0000  | 0.18       | 50000  | 000 | 4          |            |        |       |       |       |        |      |     |       |      |       |      |       |      |          |      |       |     |     |
|     | 8020      | 00723   | 9     |        | 1          | . 88         | 0.01 | 5625           | 0000  | 0.03       | 15625  | 000 | 0          |            |        |       |       |       |        |      |     |       |      |       |      |       |      |          |      |       |     |     |
|     | 8020      | 00887   | 0     |        | 10         | .00          | 0.08 | 3333           | 3330  | 0.08       | 83333  | 333 | 2          |            |        |       |       |       |        |      |     |       |      |       |      |       |      |          |      |       |     |     |
|     | 8020      | 00887   | 2     |        | 4          | .00          | 0.03 | 3333           | 3330  | 0.00       | 33333  | 333 | 1          |            |        |       |       |       |        |      |     |       |      |       |      |       |      |          |      |       |     |     |
|     | 8020      | 00913   | 7     |        | 0          | . 76         | 0.00 | 6250           | 0000  | 0.00       | 06250  | 000 | 0          |            |        |       |       |       |        |      |     |       |      |       |      |       |      |          |      |       |     |     |
|     | 8020      | 00914   | 1     |        | 0          | . 76         | 0.00 | 6250           | 0000  | 0.00       | 06250  | 000 | 0          |            |        |       |       |       |        |      |     |       |      |       |      |       |      |          |      |       |     |     |
|     | 8020      | 00999   | 4     |        | 1          | .51          | 0.01 | 2500           | 0000  | 0.03       | 12500  | 000 | 0          |            |        |       |       |       |        |      |     |       |      |       |      |       |      |          |      |       |     |     |
|     | 8020      | 01002   | 1     |        | 1          | .60          | 0.01 | 3281           | 2500  | 0.03       | 13281  | 250 | 0          |            |        |       |       |       |        |      |     |       |      |       |      |       |      |          |      |       |     |     |
|     | 8020      | 01002   | 2     |        | 0          | .10          | 0.00 | 0781           | 2500  | 0.00       | 00781  | 250 | 0          |            |        |       |       |       |        |      |     |       |      |       |      |       |      |          |      |       |     |     |
|     | 8020      | 01002   | 3     |        | 0          | .10          | 0.00 | 0781           | 2500  | 0.00       | 00781  | 250 | 0          |            |        |       |       |       |        |      |     |       |      |       |      |       |      |          |      |       |     |     |
|     | 8020      | 01002   | 4     |        | 0          | .04          | 0.00 | 0260           | 4167  | 0.00       | 00260  | 416 | 7          |            |        |       |       |       |        |      |     |       |      |       |      |       |      |          |      |       |     |     |
|     | 8020      | 01002   | 5     |        | 0          | .04          | 0.00 | 0260           | 4167  | 0.00       | 00260  | 416 | 2          |            |        |       |       |       |        |      |     |       |      |       |      |       |      |          |      |       |     |     |
|     | 8020      | 01002   | 6     |        | 0          | .04          | 0.00 | 0260           | 4167  | 0.00       | 00260  | 416 | 7          |            |        |       |       |       |        |      |     |       |      |       |      |       |      |          |      |       |     |     |
| F   | 8020      | 01122   | 2     |        | 24         | .01          | 0.20 | 10000          | 0000  | 0.20       | 00000  | 000 | 5          |            |        |       |       |       |        |      |     |       |      |       |      |       |      |          |      |       |     |     |
|     | 8020      | 01174   | 6     |        | 3          | . 76         | 0.03 | 1250           | 0000  | 0.00       | 31250  | 000 | 1          |            |        |       |       |       |        |      |     |       |      |       |      |       |      |          |      |       |     |     |
|     | 8020      | 01749   | 3     |        | 0          | .67          | 0.00 | 5555           | 5555  | 0.00       | 15555  | 555 | 6          |            |        |       |       |       |        |      |     |       |      |       |      |       |      |          |      |       |     |     |
| H   | 9020      | 01/45   | 0     |        | 0          | 67           | 0.00 |                |       | 0.00       | 000000 | 000 | 6          |            |        |       |       |       |        |      |     |       |      |       |      |       |      |          |      |       |     |     |
|     | 8020      | 01927   |       |        | 0          | 67           | 0.00 | 5555           | 5556  | 0.00       | 15555  | 555 | 6          |            |        |       |       |       |        |      |     |       |      |       |      |       |      |          |      |       |     |     |
|     | 8020      | 01983   | 4     |        | 0          | 67           | 0.00 | 5555           | 5556  | 0.00       | 15555  | 555 | 6          |            |        |       |       |       |        |      |     |       |      |       |      |       |      |          |      |       |     |     |
|     | 8021      | 02067   | 2     |        | 0          | .25          | 0.00 | 2083           | 3333  | 0.00       | 02083  | 333 | 3          |            | _      | _     | _     | _     | _      |      |     | _     |      | _     | _    | _     | _    | _        |      | _     |     |     |
|     | 8021      | 02067   | 3     |        | ő          | .25          | 0.00 | 2083           | 3333  | 0.00       | 02083  | 333 | 3          |            |        |       |       |       |        |      |     |       |      |       |      |       |      |          |      |       |     |     |
|     | 8020      | 02067   | 5     |        | 0          | .25          | 0.00 | 2083           | 3333  | 0.00       | 02083  | 333 | 3          |            |        |       |       |       |        |      |     |       |      |       |      |       |      |          |      |       |     |     |
|     | 8020      | 02259   | 8     |        | 0          | .67          | 0.00 | 5555           | 5556  | 0.00       | 05555  | 555 | 6          |            |        |       |       |       |        |      |     |       |      |       |      |       |      |          |      |       |     |     |
|     | 8020      | 02312   | 2     |        | 0          | . 38         | 0.00 | 3125           | 0000  | 0.00       | 03125  | 000 | 0          |            |        |       |       |       |        |      |     |       |      |       |      |       |      |          |      |       |     |     |
| 1   | 8020      | 02312   | 2     |        | 0          | . 38         | 0.00 | 3125           | 0000  | 0.00       | 03125  | 000 | 0          |            |        |       |       |       |        |      |     |       |      |       |      |       |      |          |      |       |     |     |
|     | 8020      | 02312   | 3     |        | 0          | . 37         | 0.00 | 3125           | 0000  | 0.00       | 03125  | 000 | 0          |            |        |       |       |       |        |      |     |       |      |       |      |       |      |          |      |       |     |     |
|     | 8020      | 02312   | 5     |        | 0          | .37          | 0.00 | 3125           | 0000  | 0.00       | 03125  | 000 | 0          |            |        |       |       |       |        |      |     |       |      |       |      |       |      |          |      |       |     |     |
|     | 8021      | 02575   | 5     |        | . 0        | 62           | 0 00 | 15208          | 3333  | 0.00       | 15208  | 333 | 3          |            |        |       |       |       |        |      |     |       |      |       |      |       |      |          |      |       |     |     |
| 9   |           |         |       |        |            |              |      |                |       |            |        |     |            |            |        |       |       |       |        |      |     |       |      |       |      |       |      |          |      |       |     | •   |
| Fo  | r Help, j | press F | 1     |        |            |              |      |                |       |            |        |     |            |            |        |       |       |       |        |      |     |       |      | Page  | е    | 1     |      | of       | 11   |       | NUM | í 📃 |

B. In the Document(s) menu, scroll down to "BSD Multi Tract Income Distribution" and select the report for the appropriate filing date. Click OK.

| Open Document                |                                   |                           |
|------------------------------|-----------------------------------|---------------------------|
| Folder(s)                    | Document(s)                       |                           |
| Trust 3000 Daily Reports     | Document Name                     | File Name 🛛 Filing Date 🔼 |
| TRUST 3000 DAILY REPORTS\TA4 | BSD Multi Tract                   | jm428mlt Dec 06 2 📃       |
| Trust 3000 Monthly Reports   | BSD Multi Tract Income Allocation | Dec 06 2                  |
| WYANDOTTE                    | 😑 BSD Multi Tract Income Rejected | Dec 06 2                  |
| DAILY                        | Encumbrance Recon                 | jm428rpr Dec 06 2         |
| MONTHLY                      | Encumbrance Recon                 | jm428rpr Dec 06 2         |
| STATEMENTS                   | Encumbrance Recon                 | jm428rpr Dec 06 2         |
|                              | Encumbrance Recon                 | jm428rpr Dec 06 2 🔽       |
|                              | <                                 |                           |
| Type<br>(All Document Types) | File Date From Dec 06 2006   To   | Dec 07 2006               |
| Properties Refresh           | OK Cancel                         | Help                      |

The following report will display:

| 🖻 📜 🖬 🎒 🏡 I        | 🗚 🚯 🗹 🔟 📐 🏈 🗆   | / U 💋 🖌 🗛 🕬 🚺 🂐 |                                            |                 |   |
|--------------------|-----------------|-----------------|--------------------------------------------|-----------------|---|
| RUN DATE: 12/07/06 |                 | DOI - OFFICE    | OF THE SPECIAL TRUST.<br>INCOME ALLOCATION | EE (OST)        |   |
|                    |                 | BATC            | H DATE: 12/06/06                           |                 |   |
|                    |                 |                 |                                            |                 |   |
|                    |                 |                 |                                            |                 |   |
| ENCUMBRANCE        | INVOICE #       | TRACT ID        | CONTRACTOR                                 | CONTRACTOR NAME |   |
| 000042200008       | 21220 201       | 10223           | 201000025                                  | ONADD FETTIC    |   |
| 000043200000       | 21220 301       | 10224           | 301000033 H                                | JOARD FEITIG    |   |
|                    |                 |                 |                                            |                 |   |
| ACCOUNT #          | INCOME PAID     | OWNERSHIP       | MONETARY                                   |                 |   |
|                    |                 |                 |                                            |                 |   |
| 301A002119         | \$8.25          | 0.019047619     | 0.0209424                                  | 621             |   |
| 301N010128         | \$0.54          | 0.0012244050    | 0.0013712                                  | 291             |   |
| 301T301030         | \$9.72          | 0.0224489796    | 0.0246821                                  | 242             |   |
| 3010000219         | \$9.72          | 0.0224489796    | 0.0246821                                  | 242             |   |
| 3010000491         | \$9.73          | 0.0224489796    | 0.0246821                                  | 242             |   |
| 3010000538         | \$17.01         | 0.0392857143    | 0.0431937                                  | 173             |   |
| 3010000599         | \$6.80          | 0.0157142857    | 0.0172774                                  | 869             |   |
| 301000834          | \$9.73          | 0.0224489796    | 0.0246821                                  | 242             |   |
| 3010000894         | \$34.02         | 0.0785714286    | 0.0863874                                  | 346             |   |
| 3010001011         | \$11.67         | 0.0269387758    | 0.029618                                   | 549             |   |
| 2010001156         | 200.00          | 0.15/14205/1    | 0.1/2//48                                  | 292             |   |
| 3010001377         | \$11.66         | 0.0269387755    | 0.029618                                   | 549             |   |
| 3010001501         | \$9.72          | 0.0224489796    | 0.0246821                                  | 242             |   |
| 3010001679         | \$1.08          | 0.0024943311    | 0.0027424                                  | 583             |   |
| 3010001689         | \$11.67         | 0.0269387755    | 0.029618                                   | 549             |   |
| 3010002118         | \$1.62          | 0.0037414966    | 0.0041136                                  | 874             |   |
| 301U002395         | \$1.08          | 0.0024943311    | . 0.0027424                                | 583             |   |
| 3010002449         | \$8.51          | 0.0196428571    | 0.0215968                                  | 586             |   |
| 3010002742         | \$1.08          | 0.0024943311    | 0.0027424                                  | 583             |   |
| 3010002778         | \$51.04         | 0.1178571425    | 0.1298811                                  | 819             |   |
| 3010003008         | 20.23<br>\$8.25 | 0.019047619     | 0.0209424                                  | 003             |   |
| 3010003436         | \$1.08          | 0.0024943311    | 0.0027424                                  | 583             |   |
| 3010003705         | \$0.54          | 0.0012471655    | 0.0013712                                  | 291             |   |
| 3010003780         | \$1.62          | 0.0037414966    | 0.0041136                                  | 874             |   |
| 3010004037         | \$0.54          | 0.0012471655    | 0.0013712                                  | 291             |   |
| 3010004160         | \$8.50          | 0 0196428571    | 0.0215968                                  | 586             |   |
|                    |                 |                 |                                            |                 | Þ |

**Hint:** Check the TFR Check Query Report first and note the Invoice No. for the invoice that the payment was posted against. When you access a distribution report, click on the binoculars on the top of the screen (search function), enter the invoice number you noted, and the screen will display the payment.

## II. Access the Income Rejected Items Reports in Stratavision.

- 1. Follow Procedure I steps 1 -4.
- 2. In the File Date fields, enter the date range of the report(s) to review. For example, to review the payments that were deposited on August 1, 2006 but were

rejected when posting to TFAS was attempted, click on the down arrow in the "From" field and select August 2 on the calendar. Click on the down arrow in the "To" field and select August 3 on the calendar.

3. A. In the Document(s) menu, scroll down to "Real Income Reject" and select the report for the appropriate filing date; in the example above, "Real Income Reject jm428inc.002 August 2, 2006". Click OK.

| Open Document                |                               |              |             |         | × |
|------------------------------|-------------------------------|--------------|-------------|---------|---|
| Folder(s)                    | Document(s)                   |              |             |         |   |
| 🛅 TFAS STATEMENTS 🛛 🔼        | Document Name                 | File Name    | Filing Date | Pages 🔼 | Ĩ |
| 💼 Trial Data                 | 🗧 Real Direct Data Ma         | jm428npd.002 | Aug 01 2    | 3       |   |
| TRIBAL UMNI STATEMENTS       | 🗧 Real Encumbrance            | jm428exp.003 | Aug 02 2    | 3       |   |
|                              | 😑 Real Encumbrance            | jm428exp.003 | Aug 01 2    | 3       |   |
| Trust 3000 Monthly Reports   | 🗧 Real Encumbrance            | jm428exp.002 | Aug 02 2    | 4       |   |
| TRUST 3000 WEEKLY REPOR      | 📑 Real Encumbrance            | jm428exp.002 | Aug 01 2    | 4 💻     |   |
| 🔁 WYANDOTTE                  | 🗧 Real Income Reject          | jm428inc.002 | Aug 02 2    | 4       |   |
| DAILY                        | 📃 Real Income Reject          | jm428inc.002 | Aug 01 2    | 4       |   |
|                              | Real Property Data            | jm428npe.002 | Aug 02 2    | 5 🗸     |   |
| Type<br>(All Document Types) | File Date<br>From Aug 01 2006 | ▼ To         | Aug 02 2006 | •       |   |
| Properties Refresh           | ОК                            | Cancel       | Help        |         |   |

The following report will display:

| e   | ۶ ?                                                                                |        | 8 r   | k   M   | ርት 🛛 🗹   |       | hs <  | 3 🖒      | <u>u</u> 🖇 | <u>9</u> 🖌 | A     | 01é 🚺   | *      |       |     | ?      | <b>₽</b> • |    |         |       |      |     |      |           |
|-----|------------------------------------------------------------------------------------|--------|-------|---------|----------|-------|-------|----------|------------|------------|-------|---------|--------|-------|-----|--------|------------|----|---------|-------|------|-----|------|-----------|
|     | J                                                                                  | М      | М     | 4       | 2        | 8     | 8     | II       | N          | N          | С     |         |        | 0     | 0   |        | s          | ΤТ | II      | N     | N    | С   |      |           |
|     | J                                                                                  | М      | М     | 4       | 2        | 8     | 8     | II       | N          | N          | С     |         |        | 0     | 0   |        | S          | ΤT | II      | N     | N    | С   |      |           |
| JJ  | J                                                                                  | м      | м     | 4       | 2        | 8     | 8     | II       | N          | N          | С     |         |        | 0     | 0   |        | S          | ΤТ | II      | N     | N    | С   |      |           |
| J   | J                                                                                  | м      | м     | 4       | 2        | 8     | 8     | II       | N          | N          | С     | С       |        | 0     | 0   |        | S          | ΤТ | II      | N     | N    | С   | С    |           |
| J   | J                                                                                  | м      | м     | 4       | 2 2      | 8     | 8     | II       | N          | N          | С     | С       |        | 0     | 0   | s      | s          | ΤТ | II      | N     | N    | С   | С    |           |
| JJ  | J                                                                                  | м      | М     | 4       | S22222   | 88    | 88    | IIII     | N          | N          | CO    | CCC     |        | 00    | 000 | SSSS   | 5          | ΤT | IIII    | N     | N    | CC  | CC   |           |
|     |                                                                                    |        |       |         |          |       |       |          |            |            |       |         |        |       |     |        |            |    |         |       |      |     |      |           |
| ENC | UMBI                                                                               | RANCE  | INCOM | E REJE  | CTED IT: | EMS R | EPORT | F FROM   | LOCK       | вох 1      | . CRI | EATED ( | ON 8/1 | L/06  | AT  | 6:29   | PM         |    |         |       |      |     |      | PAGE:     |
| REP | ORT                                                                                | PREPA  | REDF  | OR:     |          | 03    | T MAS | STER II  | >          |            |       |         |        |       | 0)  | N 8/2, | /06        | AT | 4:23 AM | WITH  | A BA | тсн | DATE | OF 8/1/06 |
| ENC | ENCUMERANCE INVOICE # TRACT ID CONTRACTOR # CONTRACTOR NAME AMOUNT DUE AMOUNT PAID |        |       |         |          |       |       |          |            |            |       |         |        |       |     |        |            |    |         |       |      |     |      |           |
| 000 | 1841                                                                               | 100009 | 1     | 4086    | 802      | 1748  |       | 80       | 2007       | 2505       | SI    | PINDLE. | TOP EN | IERGY | LLC |        |            |    | 2       | 40.00 |      |     | 240. | 00        |
|     |                                                                                    | REJ    | ECT M | IESSAGE | s        |       |       |          |            |            |       |         |        |       |     |        |            |    |         |       |      |     |      |           |
|     |                                                                                    | CAI    | CULAT | ED TRA  | CT ID O  | UT OF | UNIT  | гү<br>ГҮ |            | -          |       |         |        |       |     |        |            |    |         |       |      |     |      |           |
|     |                                                                                    |        |       |         |          |       |       |          |            |            |       |         |        |       |     |        |            |    |         |       |      |     |      |           |
| J0  | B: G                                                                               | JM4283 | NC    | DAT     | E: 8/ 3  | 2/06  |       | TIME:    | 4:2        | 3:19       |       | BANK:   | 428    | ID:   | 428 |        |            |    |         |       |      |     |      |           |
|     |                                                                                    |        |       |         |          |       |       |          |            |            |       |         |        |       |     |        |            |    |         |       |      |     |      |           |
| *** | ****                                                                               | *****  | ****  | *****   | ******   |       |       |          |            |            |       |         |        |       |     |        |            |    |         |       |      |     |      |           |
| *   |                                                                                    | ENI    | OFR   | EPORT   | *        |       |       |          |            |            |       |         |        |       |     |        |            |    |         |       |      |     |      |           |
| *** | ****                                                                               | *****  | ***** | *****   | ******   |       |       |          |            |            |       |         |        |       |     |        |            |    |         |       |      |     |      |           |
|     |                                                                                    |        |       |         |          |       |       |          |            |            |       |         |        |       |     |        |            |    |         |       |      |     |      |           |
|     |                                                                                    |        |       |         |          |       |       |          |            |            |       |         |        |       |     |        |            |    |         |       |      |     |      |           |

a. In the Document(s) menu, scroll down to "BSD Multi Tract Income Rejected" and select the report for the appropriate filing date. Click OK.

NPM-TRUS-21 Release # 08-12

| Open Document                | ×                                             |
|------------------------------|-----------------------------------------------|
| Folder(s)                    | Document(s)                                   |
| Trust 3000 Daily Reports     | Document Name File Name Filing Date 🔼         |
| TRUST 3000 DAILY REPORTS\TA4 | BSD Multi Tract jm428mlt Dec 06 2             |
| TRUST 2000 WEEKLY REPORTS    | BSD Multi Tract Income Allocation Dec 06 2    |
| WYANDOTTE                    | BSD Multi Tract Income Rejected Dec 06 2      |
| DAILY                        | Encumbrance Recon jm428rpr Dec 06 2           |
| MONTHLY                      | Encumbrance Recon jm428rpr Dec 06 2           |
| STATEMENTS                   | Encumbrance Recon jm428rpr Dec 06 2           |
| D WEEKLY                     | Encumbrance Recon jm428rpr Dec 06 2 👽         |
|                              | <                                             |
| Type<br>(All Document Types) | File Date<br>From Dec 06 2006  To Dec 07 2006 |
| Properties Refresh           | OK Cancel Help                                |

The following report will display:

| 🔲 File Edit View                                                                         | Comment Administration | Window Help         |            |                      |                |  |  |  |  |  |  |  |  |
|------------------------------------------------------------------------------------------|------------------------|---------------------|------------|----------------------|----------------|--|--|--|--|--|--|--|--|
| e 📜 🛛 🗇                                                                                  | 🚵 🛛 👫 🥵 🔤 📖            | 🗟 🧷 🗗 🗓 🌽 🖌         | 🖌 🗛 🖓 🚺 💥  | 🖻 🖽 🖶   💡   🃭        |                |  |  |  |  |  |  |  |  |
| RUN DATE: 12/07/06 DOI - OFFICE OF THE SPECIAL TRUSTEE (OST)<br>INCOME ALLOCATION REJECT |                        |                     |            |                      |                |  |  |  |  |  |  |  |  |
|                                                                                          | BATCH DATE: 12/06/06   |                     |            |                      |                |  |  |  |  |  |  |  |  |
| ENCUMBRANCE                                                                              | INVOICE #              | TRACT ID            | CONTRACTOR | CONTRACTOR NAME      | UNITY<br>VALUE |  |  |  |  |  |  |  |  |
| 000093600133                                                                             | <br>23580              |                     | 802C034198 | LLOYD 4/OR CHAD EDGE | 0.000000000    |  |  |  |  |  |  |  |  |
|                                                                                          | REJECT MESSAGES        |                     |            |                      |                |  |  |  |  |  |  |  |  |
|                                                                                          | INVOICE AMOUNT IS      | ZERO                |            |                      |                |  |  |  |  |  |  |  |  |
| 000320300005                                                                             | 26648                  |                     | 280C800057 | ROMAN FAMILY TRUST   | 99.998800000   |  |  |  |  |  |  |  |  |
|                                                                                          | REJECT MESSAGES        |                     |            |                      |                |  |  |  |  |  |  |  |  |
|                                                                                          | TFAS MULTI TRACT P     | ERCENTAGE OUT OF UN | VITY       |                      |                |  |  |  |  |  |  |  |  |

## Exhibit 2 Instructions for Completing Form SF-1081

| Volume I DOP, Section I | II – Disbursing                    | ► Section 3.3 Disbursing Document Preparation, Chapter III                                                                                                    |
|-------------------------|------------------------------------|----------------------------------------------------------------------------------------------------|
| PROCESS I               | How is                             | a 1081 Transfer Processed?                                                                                                    |
|                         | FO/Staff                           | <u>.</u>                                                                                                    |
| Step 1                  | What sou<br>process a<br>such as E | arce documents and information will be received from BIA to<br>a transfer from an IIM Account to another Government Agency<br>BIA?                                                                                                    |
|                         | 1.                                 | <ul> <li>Source documents and information will consist of the following:</li> <li>a) SF 1081 received must contain the following information: (See Illustration below.)</li> <li>i. Customer Agency Section – This section contains the Disbursing Agency information.</li> <li>Agency Location Code</li> <li>Bureau Address</li> <li>Appropriation, Fund or Receipt Symbol – The following items should be noted and entered in this sub-section:</li> <li>TFAS account number</li> <li>Account name</li> <li>Deposit date</li> <li>Total amount of funds to be transferred.</li> <li>Billing Agency – This section contains the Receiving Agency information.</li> <li>Agency Location Code</li> <li>Bureau address</li> <li>Appropriation, Fund or Receipt Symbol – The following items should be noted and entered in this sub-section:</li> <li>Agency Location Code</li> <li>Bureau address</li> <li>Appropriation, Fund or Receipt Symbol – The following items should be noted and entered in this sub-section:</li> <li>Total Amount of Funds to be transferred.</li> <li>FFS accounting string</li> <li>Detailed explanation of funds or reference to attached supporting documents.</li> <li>iv. Billing Agency Contact information.</li> <li>Supporting documents: <ul> <li>Schedule of Collection</li> <li>Collection Voucher - only when funds are Non Trust Funds.</li> <li>Lease or Agreement Number including allotment number or legal description.</li> <li>Documentation supporting the type of transaction such as the following:</li> <li>SDA recommended action forms (i.e., research notes).</li> <li>Administrative error documentation.</li> </ul> </li> </ul> |
|                         | 2. 1                               | Date and time stamp the documents.                                                                                                    |
|                         | 3. 1                               | If the source documents contain all pertinent information, go to Step 2.                                                                                                    |
|                         | 4. 1                               | If the information listed in Instruction 1 is not provided, the SF-1081 may not be processed. Resolve the deficiency with the submitter.                                                                                                    |

6

| Volume I DOP | Section I | III – Disbursing |
|--------------|-----------|------------------|
|--------------|-----------|------------------|

| I | STANDARD FORM 1081<br>Revised September 1982<br>Department of the Treasury<br>ITFM 2-2500                          | OF         | VOUCHER AND S<br>WITHDRAWALS | CHEDULE<br>AND CREDITS                                                    | Transaction Date                                   |
|---|----------------------------------------------------------------------------------------------------|------------|------------------------------|---------------------------------------------------------------------------|----------------------------------------------------|
| I | CHARGE AND CREDIT WILL BE REPORTED ON<br>OUSTOMER ADENCY STATEMENT OF TRANSA<br>TIONS FOR ACCOUNTING PERIOD ENDING | G-         |                              |                                                                           | Document No.                                       |
| ł | CUSTOWER                                                                                                    | AGENCY     |                              | 81.1                                                                      | ING AGENCY                                         |
|   | Agency Location Code (ALC)                                                                                         | Customer A | gency Voucher No.            | Agency Location Code (AL                                                  | C) Billing Agency Voucher No.                      |
|   |                                                                                                    |            |                              |                                                                           |                                                    |
| ĺ | DEPARTMENT                                                                                                    |            |                              | DEPARTMENT                                                                |                                                    |
|   | BUREAU<br>ADDRESS                                                                                                  |            |                              | BUREAU                                                                    |                                                    |
|   |                                                                                                    |            |                              |                                                                           |                                                    |
| ĺ | SUMMAR                                                                                                    | Y          |                              |                                                                           | SUMMARY                                            |
|   | APPROPRIATION, FUND, OR RECEIP                                                                                     | I SYMBOL   | AMOUNT                       | APPROPRIATION, FUND, OR F                                                 | RECEIPT SYMBOL AMOUNT                              |
|   | (MUST AGREE WITH BELLING<br>AGENCY TOTAL)                                                                          | TOTAL      |                              | (MUST AGREE WITH CUSTON<br>AGENCY TOTAL)                                  | IER TOTAL                                          |
|   |                                                                                                    |            |                              |                                                                           |                                                    |
|   |                                                                                                    |            |                              |                                                                           |                                                    |
|   | BILLING AGENCY CONTACT:                                                                                            |            |                              |                                                                           |                                                    |
|   | BILLING AGENCY CONTACT:<br>PREPARED BY                                                                             |            |                              |                                                                           |                                                    |
|   | BILLING AGENCY CONTACT:<br>PREPARED BY<br>TELEPHONE NO.                                                            | 7          |                              |                                                                           |                                                    |
|   | BELLING AGENCY CONTACT:<br>PREPARED BY                                                                             | CER        | TIFICATION OF CUST           | TOMER OFFICE                                                              |                                                    |
|   | BILLING AGENCY CONTACT:<br>PREPARED BY<br>APPROVED BY<br>TELEPHONE NO<br>I certify that the items listed           | CER        | THEICATION OF CUST           | FOMER OFFICE<br>yment from and to the appropria                           | tion(s) designaled.                                |
|   | BELLING AGENCY CONTACT:<br>PREPARED BY                                                                             | CER        | TIFICATION OF CUST           | FOMER OFFICE<br>yment from and to the appropria<br>(Awrheyized administra | tion(s) designated.<br>time or certifying officer) |
|   | BELLING AGENCY CONTACT:<br>PREPARED BY                                                                             | CER        | TIFICATION OF CUST           | FOMER OFFICE<br>yment from and to the appropria<br>(Authorized administra | tion(s) designated.<br>live or certifying officer) |

Office of the Special Trustee for American Indians

July 15, 2005

In the summary section, the left side is usually the "from" side and should show the OIP Transfer Account (OT3222015) and the right side is usually the receiving "to" side and should contain the FFS account information.

7

## **Funds to BIA from OST**

| STANDARD FORM 1081<br>Revised September 1982<br>Department of the Treasury<br>I TFRM 2-2500 | 0               |               |            |                      | те               | 2) D             | ate au              | tomatic  |
|---------------------------------------------------------------------------------------------|-----------------|---------------|------------|----------------------|------------------|------------------|---------------------|----------|
|                                                                                             | 0               |               | XAWAL      | S AND CREDI          | 15               | Transac          | tion Da             | ato      |
|                                                                                             |                 |               |            |                      |                  | TTalisac         |                     |          |
|                                                                                             | DTED AN AUAT    |               |            | 1) Enter curre       | nt month         |                  | <mark>3/8/20</mark> | 07       |
| CHARGE AND CREDIT WILL BE REPO                                                              | RTED ON CUST    | OMER          | <b>_</b> / |                      |                  | Docume           | nt No.              |          |
| AGENCY STATEMENT OF TRANSACT<br>ACCOUNTING PERIOD ENDING                                    |                 | Oct 20        | 06         |                      |                  |                  |                     | 4        |
|                                                                                             | ISTOMER A       | AGENCY        |            |                      | BILLING          | AGENCY           | Conors              |          |
| Agency Location Code (ALC)                                                                  | Customer        | Agency Vouc   | ner No.    | Agency Location      | Code (ALC)       | <i>5)</i> Auto ( | Jenera              | -        |
| 14 25 0001                                                                                  |                 |               |            | 14 20 0              | 699 <sup>'</sup> |                  |                     |          |
| DEPARTMENT Departr                                                                          | ment of the     | Interior      |            | DEPARTMENT           | DOI - Bur        | eau of Inc       | lian Afl            | fairs    |
| BUREAU Office of                                                                            | of the Specia   | al I rustee   |            | BUREAU               | (Enter Ag        | ency nam         | e and               | add      |
| ADDRESS 4400 M                                                                              |                 | NE<br>97100   |            | ADDRESS              |                  |                  |                     |          |
| Albudu                                                                                      | erque, mivi     | 0/109         | 4) Ente    | r Agency Name        | and              |                  |                     |          |
| SU                                                                                          | MARY            |               | Addres     | S                    |                  | /ARY             |                     |          |
| APPROPRIATION, FUND, OR RECEIPT                                                             | SYMBOL          | AMO           | UNT        | APPROPRIATION, FL    | JND. OR RECEI    | PT SYMBOL        | AM                  | IOUNT    |
| 14X6039                                                                                     |                 |               |            |                      |                  |                  |                     |          |
| [owner ID] - [owner                                                                         | name]           | \$            | 800.00     | (Enter Acc           | counting Co      | ode              | \$                  | 800.00   |
| 4) Enter Amount of Depos                                                                    | it - This       |               |            | for Reimbursab       | le account)      |                  | -                   |          |
| will Automatically enter in                                                                 | all other       | ſ             |            |                      | ,                | T                |                     |          |
| areas.                                                                                      |                 |               |            |                      |                  |                  |                     |          |
| (MUST AGREE WITH BILLING                                                                    |                 |               |            | (MUST AGREE WITH O   | CUSTOMER         |                  |                     |          |
| AGENCY TOTAL)                                                                               |                 | \$            | 800.00     | AGENCY TOTAL)        |                  | TOTAL            | \$                  | 800.00   |
| Details of charges or reference to                                                          | attached supp   | orting docum  | nents      |                      |                  |                  |                     |          |
|                                                                                             |                 |               |            | 6                    | ) Enter Ag       | ency             |                     |          |
| Roid by:                                                                                    |                 |               |            | <sup>2431</sup>      | eimbursei        | ment acc         | ount                |          |
| Date of Deposit:                                                                            | 10/10/2006      |               |            |                      |                  |                  |                     | _        |
| CT No.:                                                                                     | CT10H543        | 720           |            | 7) Er                | nter TFR d       | ata in rec       | luired              |          |
| TFR Record No.:                                                                             | 7682            |               |            | fields               | S                |                  |                     |          |
| SF-2215 No.                                                                                 | SF543720        |               |            |                      |                  |                  |                     |          |
|                                                                                             |                 |               |            |                      |                  |                  |                     |          |
|                                                                                             |                 |               |            | 8) Enter TAA         | MS Contra        | act              |                     |          |
| CONTRACT INFO:                                                                              |                 |               |            | Info                 |                  |                  |                     |          |
| TAAMS CONTRACT NO.                                                                          | (Enter Con      | itract data)  |            |                      |                  |                  |                     |          |
| Date Contract Approved:                                                                     |                 |               |            | 9) Enter Prep        | oarers Nan       | ne               |                     |          |
|                                                                                             |                 |               |            | & Approved           | by Name          |                  |                     |          |
|                                                                                             |                 |               |            | Conque               |                  |                  |                     |          |
|                                                                                             | nonarore n      | amol          | <b>×</b>   | Concur.              |                  |                  |                     |          |
| APPROVED BY: Moliss                                                                         | a Soulier       |               |            | Superintendent       | Fort Yum         | Adency           |                     |          |
| TELEPHONE NO: 520/78                                                                        | 2-1202          |               |            | ouperintendent,      | , i ort i unit   | a Ageney         |                     |          |
|                                                                                             | CER             |               |            | ISTOMER OFFI         | CE               | <u> </u>         |                     |          |
| I certify that the items listed herein                                                      | n are correct a | nd proper for | payment f  | rom and to the appro |                  | 10) Signa        | ture b              | y Agency |
|                                                                                             |                 |               | pajmonti   |                      |                  | Superinte        | endent              |          |
|                                                                                             |                 |               |            |                      | L                | •                |                     |          |
| (Date                                                                                       | e)              |               |            | (Authorize           | ed administrat   | ive or certify   | ing offic           | er)      |
|                                                                                             |                 |               |            | ,                    |                  |                  | <b>.</b>            | ,        |
|                                                                                             |                 |               |            |                      |                  |                  |                     |          |
| (Telephor                                                                                   | ne No.)         |               |            |                      |                  |                  |                     |          |
|                                                                                             |                 |               |            |                      |                  |                  |                     |          |
| NSN 7540-00-634-4234<br>PREVIOUS EDITION NOT LISABLE                                        |                 |               |            |                      |                  |                  |                     | 1081-108 |
|                                                                                             |                 |               |            |                      |                  |                  |                     |          |

## Exhibit 3 Sample SF-1034 and Form D-3 and Instructions

|                                                       |                                                                  |                                                                                  |                                                                                 |                                                       |                                            | _                                        | VOUCHER NO.                           |              |
|-------------------------------------------------------|------------------------------------------------------------------|----------------------------------------------------------------------------------|---------------------------------------------------------------------------------|-------------------------------------------------------|--------------------------------------------|------------------------------------------|---------------------------------------|--------------|
| Standard Form 1024                                    |                                                                  |                                                                                  |                                                                                 |                                                       |                                            |                                          |                                       |              |
| Revised January 1830 FODLC VOICES DTHER THAN PERSONAL |                                                                  |                                                                                  |                                                                                 |                                                       |                                            | 7H63101-115                              | 7H63101-115                           |              |
| Decentrism of the In                                  | <b>BREAL</b> À                                                   | SEXHOLD OF                                                                       | There is the set of the set                                                     |                                                       |                                            |                                          |                                       |              |
| 1 TFRM 4-2000                                         |                                                                  |                                                                                  | **                                                                              |                                                       |                                            | 5a                                       | SCHEDULE NO                           |              |
| 1034-118                                              |                                                                  |                                                                                  |                                                                                 | a set of the                                          |                                            |                                          | -                                     | 50           |
| U.S. DEPARTMENT, BURE                                 | AU OR ESTABLISHINGHT AN                                          | DLOCATION                                                                        |                                                                                 |                                                       |                                            |                                          |                                       |              |
| U.S. Department of It                                 | menor                                                            |                                                                                  |                                                                                 | ALL TE                                                |                                            |                                          | PADBY                                 |              |
| Bureau of Indian Affa                                 | era.                                                             |                                                                                  | CONTRACT NUMBER                                                                 | AND GATE                                              |                                            |                                          |                                       |              |
| Fort Yums Agency                                      |                                                                  |                                                                                  | SEA HERROW AT LESS                                                              |                                                       |                                            |                                          | -                                     |              |
| 255 S. 274 Ave.                                       |                                                                  |                                                                                  | Subier Ref Rules                                                                |                                                       |                                            |                                          | 1                                     |              |
| Yuma, AZ 8                                            | 5364                                                             |                                                                                  | 1                                                                               |                                                       |                                            |                                          | -                                     |              |
| 1000                                                  | French' Former                                                   |                                                                                  |                                                                                 |                                                       |                                            |                                          | DATE INVOICE                          | RECEIVED     |
| PAYEE                                                 | Present Fain                                                     | 5<br>95                                                                          |                                                                                 |                                                       |                                            |                                          | DATE HIGHE                            |              |
| NAME                                                  | F.U. BUX 50                                                      |                                                                                  |                                                                                 |                                                       |                                            |                                          | DISCOUNT THE                          | DIAG         |
| AND                                                   | Yuma, AZ 65                                                      | a <b>D9-</b> 2471                                                                |                                                                                 |                                                       |                                            |                                          | piscoulti is                          | 280          |
| ADDRE                                                 | :53                                                              |                                                                                  |                                                                                 |                                                       |                                            |                                          | PAYEE'S ACCO                          | UNT NUMBER   |
|                                                       |                                                                  |                                                                                  |                                                                                 |                                                       |                                            |                                          |                                       |              |
| SHIPPED FROM                                          |                                                                  | o                                                                                |                                                                                 | Section 19                                            | WEIGHT                                     | *                                        | GOVERNMENT                            | BAL NUMBER   |
|                                                       | E OF DATE OF                                                     | ARTICLE                                                                          | S OR SERVICES                                                                   | QUAN-                                                 | UNIT                                       | PRICE                                    | A                                     | MQUNT        |
| ORDER                                                 | DELVERY                                                          | (Emmr destrightfort, dern                                                        | window of construct or feet                                                     | TITY                                                  |                                            |                                          |                                       |              |
|                                                       | OR SERVICE                                                       | contrain and cover the                                                           | Crimitics descript presentat                                                    | 71                                                    | COST                                       | PER                                      |                                       |              |
|                                                       | F                                                                | aid by: Freschl                                                                  | Farms                                                                           |                                                       |                                            |                                          |                                       |              |
|                                                       | Date of I                                                        | Deposit 1/12/20                                                                  | 07                                                                              | 1                                                     |                                            |                                          | 5                                     | 1,166.87     |
|                                                       |                                                                  | CT NO.: CTOTH                                                                    | 54,3868                                                                         | 1                                                     | 1                                          |                                          |                                       |              |
|                                                       | TFR Rec                                                          | ord No.: 24595                                                                   | 10.00                                                                           | 1                                                     |                                            |                                          |                                       |              |
|                                                       | SF-2                                                             | 215 No. SF5438                                                                   | 68                                                                              |                                                       | 1                                          |                                          |                                       |              |
|                                                       |                                                                  |                                                                                  |                                                                                 | 4                                                     |                                            |                                          | 1                                     |              |
|                                                       | Prepared                                                         | by: Alberta                                                                      | J. Solerto-Millard                                                              | 1                                                     |                                            |                                          |                                       |              |
| (Lave continuation: energies)                         | V necuectory)                                                    | (Payee must NC                                                                   | T use the space be                                                              | lowr)                                                 | TOT                                        | AL.                                      | \$                                    | 1,168.67     |
| PAYMENT:                                              | APPROVED FO                                                      | R EXCHAN                                                                         | GE RATE                                                                         |                                                       | DEFECTES.                                  |                                          |                                       |              |
| PROVISH                                               | DNAL                                                             |                                                                                  |                                                                                 |                                                       |                                            |                                          | 1                                     |              |
| COMPLET                                               | E BY IN. I                                                       | LD                                                                               |                                                                                 |                                                       |                                            |                                          |                                       |              |
| PARTIAL                                               | - pur                                                            | or gas                                                                           | X                                                                               |                                                       |                                            |                                          |                                       |              |
| FINAL                                                 |                                                                  | 01                                                                               |                                                                                 |                                                       |                                            |                                          | 1                                     |              |
| PROGRE                                                | SS TITLE A                                                       | CTING SUPER                                                                      | INTENDENT                                                                       |                                                       | California a seconda                       |                                          |                                       |              |
| ADVANC                                                | E FO                                                             | ORT YUMA AG                                                                      | ENCY                                                                            |                                                       | 1                                          |                                          |                                       |              |
| Pursuant to authority<br>2/22/07                      | y vested in me, i cankly                                         | that this voucher is (                                                           | corract and proper is                                                           | r payment.                                            | Fiduci                                     | ary Tr                                   | rust Offic                            | er           |
| -//                                                   |                                                                  | shormed Cartificture (1)                                                         | G7                                                                              |                                                       |                                            |                                          | Trelai                                |              |
| (John V                                               | 1234                                                             | Accountin                                                                        | no Cessification                                                                |                                                       |                                            |                                          |                                       |              |
|                                                       |                                                                  |                                                                                  |                                                                                 |                                                       |                                            |                                          |                                       |              |
|                                                       |                                                                  | 100000000000000000000000000000000000000                                          |                                                                                 | la reu                                                | 1.050                                      |                                          |                                       |              |
| CHI                                                   | EDK NUMBER ON                                                    | ALCOUNT OF U.S                                                                   | , TREASURY                                                                      | CHECK N                                               | UMBER                                      | ON IN                                    | aurie of Paruk)                       |              |
| E 04                                                  | SH DA                                                            | TE                                                                               |                                                                                 | PAYEE                                                 |                                            |                                          |                                       |              |
|                                                       |                                                                  |                                                                                  |                                                                                 | 1                                                     |                                            | 1                                        | · · · · · · · · · · · · · · · · · · · |              |
|                                                       | in the second second                                             | 7 If the shill be to produce                                                     | and a firstful to suspect of                                                    |                                                       |                                            | loss/                                    | ~ .                                   |              |
| The second subscription of                            | analy, real claim of Carterio                                    | y. a is the state of a set of                                                    | an annual of spinors a                                                          | S CONDENSE IN ON                                      |                                            | 17/                                      | n $h$                                 | 1 11.1       |
| beace one second only                                 | E HECCOSTY: OTHERWOM THE OF                                      | Considerant of Solar 1                                                           | AN ADODE BROWING, DAGE UP                                                       | 1 0 308 186. 37                                       | rough.                                     | 1/end                                    | mehl                                  | LEY          |
| e voucher is nacepto si p                             |                                                                  | names, see rates or per per                                                      |                                                                                 | uorporane name.                                       | -                                          | THE .                                    | - 21                                  |              |
| INCLUSION AND COLOREDA IN ALL                         | st he eight, causa acover. For a                                 | NUMPER JELT LOS LOTION                                                           | KTY, DIE JOHD SKORL BARDE                                                       | and, or , used in                                     | 3. 80                                      |                                          | 4.0                                   | To tAPP.     |
| The case say be.                                      | abla III                                                         | CONCERNIEL-                                                                      | DIN THIS COLOR                                                                  | 000 E 101 E                                           | 0.000.00                                   | 1 //                                     | PEIARYI                               | ICWI (JEMICE |
| FIGHDUS SCIUDI USU                                    |                                                                  | - GUVERGINEN; P                                                                  | DENACY ACT                                                                      | 300-4-491-24                                          | 10000                                      |                                          | Man 75404004                          | Cra-4200     |
|                                                       |                                                                  | 1.025.00                                                                         | PROVALT AGE                                                                     | ALCMENT                                               | 04                                         |                                          |                                       |              |
|                                                       | אי הכינפנטנוגא מינו                                              | cuested on the torn is                                                           | חמוניים של אומניים אווייביי                                                     | Maion of 31 U.S                                       | S.C. 620 ATC 82                            | a for the put                            | pcae of                               |              |
|                                                       | clacuraing Federal                                               | money. The indormatik                                                            | on requirement is to them                                                       | By the Darbiculo                                      | ar creditor and t                          | e ancourts a                             | 0 De paid.                            |              |
|                                                       | Failure to furnism 3                                             | He Montacion will hime                                                           | איז מוגמישרפי מ' אפ אויי                                                        | mart congerier                                        | π.                                         | 1.1.1.1.1.1.1.1.1.1.1.1.1.1.1.1.1.1.1.1. |                                       |              |
|                                                       | The statements for an<br>decuraing Foders<br>Fakure to furnism 3 | queeled on the form is<br>I maney. The incornation<br>tea information will trind | next and under the pro-<br>on received is to licent<br>or discharge of the par- | Nation of 31 U.S<br>By the DATSCUS<br>Mart contractor | S.C. 625 and 62<br>or creditor and 6<br>n. | a for the put<br>te encourts t           | pose of<br>o be paid.                 |              |

| FAX TO: | 505/248-5700 |
|---------|--------------|
|---------|--------------|

| <b>D-3</b> CH                                                                       | IIM<br>NON-SCHEDULED<br>ECK OR DIRECT DEPOSIT REQ<br>CSS EXCEPTION                                                                                | UEST                                                |  |  |  |  |  |
|-------------------------------------------------------------------------------------|----------------------------------------------------------------------------------------------------|-----------------------------------------------------|--|--|--|--|--|
|                                                                                     | (CASH - DISB)                                                                                                    | Control ID:                                         |  |  |  |  |  |
| ACCOUNT NO .:                                                                       | ACCT NAM                                                                                                    | ſE:                                                 |  |  |  |  |  |
| PAID PRINCIPAL:                                                                     | (Disbursement \$ Amount)                                                                                                    |                                                     |  |  |  |  |  |
| INCOME: (Used for Life Estates and Estates)<br>(Disbursement \$ Amount)             |                                                                                                    |                                                     |  |  |  |  |  |
| DISBURSEMENT CODE: 1<br>Code #                                                      | Enter a code from the Disbursement codes list<br>: Description:                                                                                   | in ADMIN RR DCOD DC.                                |  |  |  |  |  |
| PAID TO TAX ID#:                                                                    | NAME:                                                                                                    |                                                     |  |  |  |  |  |
| OR enter the payee's<br>IF YOU ENTERED<br>LINES BELOW                               | (If ACH payment, enter the bank's ABA ACH Routing<br>s Name & Address below (Each line is 36 characte<br><b>) "PAID TO TAX ID#", DO NOT COMPL</b> | g Number)<br>rs).<br>ETE NAME & ADDRESS             |  |  |  |  |  |
| NAME:                                                                               |                                                                                                    |                                                     |  |  |  |  |  |
| ADDR:                                                                               |                                                                                                    |                                                     |  |  |  |  |  |
| ADDR:                                                                               |                                                                                                    |                                                     |  |  |  |  |  |
| ADDR:                                                                               |                                                                                                    |                                                     |  |  |  |  |  |
| PAID FOR TAX ID#:                                                                   | Name:                                                                                                    | otherwise enter NO ONE.)                            |  |  |  |  |  |
| PRODUCE CHECK Y/N: Y<br>EXPLANATION: (Enter document # for PV's, inv                | for check N for ACH (circle the appro-<br>oices, statements, etc. This explanation will appear of                                                 | priate code)<br>n the check - Maximum 50 characters |  |  |  |  |  |
| ASSET REFERENCE: <u>BL</u><br>TREAT AS INCOME: <u>BL</u><br>FOR ACCRUALS: <u>NC</u> | ANK P#: <u>B</u><br>ANK INCLUDE 1099R Y/N: <u>N</u><br>D DATE INCOME APPLIES: *                                                                   | LANK<br>I                                           |  |  |  |  |  |
| EXPANDED EXPLANATIO<br>Line 1:<br>Line 2:<br>Line 3:<br>Line 4:                     | N (if needed – each line has a maximum of 50 character                                                                                            | 5)                                                  |  |  |  |  |  |
| Must attach a notarized or DO<br>OTFM 01-005 or letter.                             | I witnessed disbursement request, e.g., a Disbur                                                                                                  | sement Authorization Form                           |  |  |  |  |  |
| Prepared by:                                                                        | Phone:                                                                                                    | Date://                                             |  |  |  |  |  |
| Pre-QA Approval:                                                                    | Phone:                                                                                                    | Date:////////_                                      |  |  |  |  |  |
| Entered by:                                                                         | Batch #:                                                                                                    | Tran #:                                             |  |  |  |  |  |
| Post Verified by:                                                                   | Phone:                                                                                                    | Date: / /                                           |  |  |  |  |  |
|                                                                                     |                                                                                                    |                                                     |  |  |  |  |  |

Workticket Last Updated: 3/1/2002

| Field Name                 | Description                                                                                                    |
|----------------------------|----------------------------------------------------------------------------------------------------|
| CONTROL ID                 | Enter the three digit Control ID assigned to your region,<br>e.g., 431 for Juneau, etc. This is needed for the<br>document imaging only and will not be encoded on the<br>TFAS screen.                                                                                                    |
| ACCOUNT NO.                | Enter the number of the account making the payment.                                                                                                    |
| ACCT NAME                  | Enter the name of the account.                                                                                                    |
| PAID PRINCIPAL             | Enter the amount to be paid out of the principal portfolio.                                                                                                    |
| INCOME                     | Enter the amount to be paid out of the income portfolio.<br>(This is used for Life Estates and Estate accounts only).                                                                                                    |
| DISBURSEMENT CODE:         | Enter the appropriate TFAS disbursement code from the codes list in ADMIN RR DCOD DC.                                                                                                    |
| DESCRIPTION                | Enter the name of the disbursement code for verification.                                                                                                    |
| PAID TO TAX ID#            | If this is an ACH payment, enter the receiving<br>bank's ABA number. Otherwise, enter the social<br>security number or if none, the pseudo account code<br>of the party receiving the payment. Refer to the<br>Name & Address Preparation Instructions for the<br>Pseudo Account Code Configuration. |
| /NAME                      | Enter the name of the party receiving the payment.                                                                                                    |
| NAME                       | Do not complete the Name and Address fields if<br>you entered a Paid To Tax ID # above. If this<br>payment is a one-time payment and the name and<br>address have not been set up in TFAS, then enter<br>the name and address here.                                                                  |
| ADDRESS                    | If you did <u>not</u> enter a PAID To Tax Id # above,<br>enter the address where the check should be mailed.                                                                                                    |
| PAID FOR TAX ID #<br>/NAME | Enter the Tax ID for the person for whom the<br>payment is for-only if a Name & Address record<br>exists in TFAS, otherwise enter "NO ONE".<br>If you enter a Tax ID above, enter the name of the<br>Daid For Party.                                                                                 |
|                            | raid for rany.                                                                                                    |
| PRODUCE CHECK              | Circle Y for YES for a check to be produced; or N for NO for an ACH payment.                                                                                                    |

## D-3 - NON-SCHEDULED CHECK OR DIRECT DEPOSIT REQUEST Page 1 of 2

| Field                          | Description                                                                                                    |
|--------------------------------|----------------------------------------------------------------------------------------------------|
| EXPLANATION                    | Enter a brief explanation for this payment over cancellation transaction. The maximum is 50 characters.                                                             |
| ASSET REFERENCE                | Leave blank.                                                                                                    |
| P#                             | Leave blank.                                                                                                    |
| TREAT AS INCOME                | Leave blank                                                                                                    |
| INCLUDE 1099R                  | Select "N" for NO.                                                                                                    |
| FOR ACCRUALS                   | Select "N" for NO.                                                                                                    |
| DATE INCOME APPLIES            | *                                                                                                    |
| EXPANDED<br>EXPLANATION        | If needed, enter additional explanation entries. Each line is 50 characters.                                                                                        |
| Prepared by/Phone/Date         | Enter the name and phone number of the person who<br>prepared the form, plus the date it was prepared.                                                              |
| Pre-QA Approval/Phone/Date     | For OTFM / DTFA only. Enter the name and phone<br>number of the person approving the request for<br>processing (Pre-QA), plus the date.                             |
| Entered by/Batch #<br>/ Tran # | For OTFM / DTFA only. Enter the name of the person<br>encoding the transaction into TFAS, plus the batch<br>number, and transaction number displayed on the screen. |
| Verified by/Phone/Date         | For OTFM / DTFA only. Enter the name and phone<br>number of the person verifying the transaction (Post<br>QA), plus the verification date.                          |

#### D-3 – NON-SCHEDULED CHECK OR DIRECT DEPOSIT REQUEST Page 2 of 2 PREPARATION INSTRUCTIONS

**NOTE:** A fillable form is available on the Trust Portal at OST Library/Forms and Templates/OST Work Tickets.

## Exhibit 4 Sample 10-Day Show Cause Notice (Adapted from the BIA Leasing & Permitting Procedural Handbook)

| UNITED STATES DEPARTMENT OF THE INTERIOR<br>BUREAU OF INDIAN AFFAIRS                                                                                                    |                                                                                                    |                                                                                                    |                                                                                                    |  |  |  |  |  |
|----------------------------------------------------------------------------------------------------|----------------------------------------------------------------------------------------------------|----------------------------------------------------------------------------------------------------|----------------------------------------------------------------------------------------------------|--|--|--|--|--|
| In Reply Refer to:<br>Real Estate Services<br>(406) 555-1234                                                                                                    |                                                                                                    |                                                                                                    | December 8, 20                                                                                                    |  |  |  |  |  |
| CERTIFIED MAIL RE                                                                                                    | CERTIFIED MAIL RECEIPT NUMBER 7000 1670 0000 4613                                                                                   |                                                                                                    |                                                                                                    |  |  |  |  |  |
| Mr. Brown<br>123 Ace Street<br>Hometown, WY 12345                                                                                                    | 5                                                                                                    |                                                                                                    |                                                                                                    |  |  |  |  |  |
| Dear Mr. Brown:                                                                                                    |                                                                                                    |                                                                                                    |                                                                                                    |  |  |  |  |  |
| This is in reference to y                                                                                                    | your lease on the                                                                                                    | following allotment:                                                                                                    |                                                                                                    |  |  |  |  |  |
| Allotment No.                                                                                                    | Contract No.                                                                                                    | Rental Amount Due                                                                                                    | Penalty Amount Due                                                                                                    |  |  |  |  |  |
| 0123-A                                                                                                    | O-12335                                                                                                    | \$1,000.00                                                                                                    | \$100.00                                                                                                    |  |  |  |  |  |
| In accordance with the <b>informed that you hav</b><br><b>as to why the above lea</b><br>Be advised that penaltic<br>lease contract(s). A cop<br>you have received it.<br>You may direct any que<br>Office at (406) 555-123 | Lease Contract a<br>ve ten (10) busin<br>ase(s) should no<br>es will be assesse<br>py of this letter is<br>estions concernir<br>34. | nd Code of Federal Reg<br>tess days from your rec<br>of be cancelled. No extend<br>of for late payments in a<br>s being forwarded to you<br>ng this correspondence to | pulations 162.251, <b>you are hereby</b><br><b>reipt of this letter to show cause</b><br>ensions of time will be granted.<br>ccordance with the terms of the<br>a by regular mail to insure that<br>to our Realty Estate Services<br>Sincerely, |  |  |  |  |  |

Agency Superintendent

۰,

## Exhibit 5 Policy for Assigning Individual Indian Money Account/Owner ID Numbers

| · *                                                                                                    |                                                                                    |                                                                                                    |                                                                                         | 양한 날 감독하는 것                                                 |                                                                                        |  |  |  |  |
|----------------------------------------------------------------------------------------------------|------------------------------------------------------------------------------------|----------------------------------------------------------------------------------------------------|-----------------------------------------------------------------------------------------|-------------------------------------------------------------|----------------------------------------------------------------------------------------|--|--|--|--|
| The second second second second second second second second second second second second second second second se |                                                                                    | United States De<br>Bureau<br>Washin                                                                                                   | partment of t<br>of Indian Affairs<br>gton, D.C. 20240                                  | he Interio<br>s                                             | r                                                                                      |  |  |  |  |
|                                                                                                    | INDI                                                                               | MAY 2 3 2006                                                                                                    |                                                                                         |                                                             |                                                                                        |  |  |  |  |
| TO:                                                                                                    | A                                                                                  | All AS-IA/BIA Employees<br>OST Employees                                                                                               |                                                                                         |                                                             |                                                                                        |  |  |  |  |
| FRO                                                                                                    | DM: D<br>SI                                                                        | Director, Bureau of Indian Affairs                                                                                                    |                                                                                         |                                                             |                                                                                        |  |  |  |  |
| SUE                                                                                                    | BJECT: Po                                                                          | blicy for Assigning Individ                                                                                                    | ual Indian Money                                                                        | Account/Own                                                 | ner ID Numbers                                                                         |  |  |  |  |
| This<br>num<br>supe                                                                                             | memorandu<br>bers and Bui<br>rsedes any p                                          | m establishes the policy fo<br>eau of Indian Affairs (BIA<br>revious directives regardin                                               | r assigning Individ<br>) identification (II<br>g this practice.                         | lual Indian M<br>)) numbers. ´                              | oney (IIM) account<br>Fhis memorandum                                                  |  |  |  |  |
| All a<br>com<br>com                                                                                             | account/Own<br>pliance with<br>pliance.                                            | er ID numbers assigned aft this policy. All existing ac                                                                                | er the date of this<br>count/Owner ID n                                                 | memorandun<br>umbers will b                                 | n must be in<br>e brought into                                                         |  |  |  |  |
| Supe<br>indivinto<br>Supe<br>juris                                                                              | erintendents/<br>viduals that a<br>the appropri<br>erintendent/F<br>diction is res | Field Representatives are r<br>re enrolled in Tribes under<br>ate system(s) of record with<br>ield Representatives assign<br>ponsible. | esponsible for the<br>their jurisdiction.<br>hin three business<br>hed to the local age | assignment o<br>The ID num<br>days of reque<br>mcy, the Reg | f ID numbers for<br>bers must be entered<br>st. If there is not a<br>ional Office with |  |  |  |  |
| Belo<br>1. <u>C</u><br>table                                                                                    | ow are the fo<br>Categories: T<br>e.                                               | mats for assigning number<br>here are four categories of                                                                               | s:<br>account/Owner II                                                                  | Os as illustrate                                            | d in the following                                                                     |  |  |  |  |
| Category<br>No.                                                                                                 | Cat                                                                                | egory Descriptions                                                                                                    | Resulting Nu<br>OST an                                                                  | umbers for<br>d BIA                                         | Agency Responsible<br>for Assigning the<br>Number                                      |  |  |  |  |
| I                                                                                                    | Individual<br>trust or res                                                         | with a direct interest in tricted land                                                                                                 | IIM Account                                                                             | BIA ID                                                      | BIA                                                                                    |  |  |  |  |
| П                                                                                                    | Individuals<br>or curtsy, o<br>trust or res                                        | with a life estate, dower<br>r homestead interest in<br>tricted land.                                                                  | IIM Account<br>No.                                                                      | BIA ID<br>No                                                | BIA                                                                                    |  |  |  |  |
| Ш                                                                                                    | Individuals<br>from other<br>Veterans A                                            | with proceeds resulting<br>agency income (i.e.<br>ffairs or Social Security.)                                                          | IIM Account<br>No.                                                                      | NA                                                          | Written non-delegable<br>authorization from the<br>Director, BIA                       |  |  |  |  |
| IV                                                                                                    | Individuals<br>from per ca<br>Tribal Trus<br>Awards.                               | with proceeds resulting<br>pita distributions from<br>t Funds or Judgment                                                              | IIM Account<br>No.                                                                      | NA                                                          | OST to use provided information                                                        |  |  |  |  |

2. IIM Account/ID Number Size:

Policy:

The use of the existing ten (10)-character numbers will remain the standard for the assignment of IIM account numbers and ID numbers. A maximum of 12 digits for account/Owner Id may be used in the future provided that all systems of record can interoperate.

3. Account/ID Number Format:

| Illustration of        | of the      | number format: 123U12345678                                                                               |
|------------------------|-------------|----------------------------------------------------------------------------------------------------|
| 123                    | =           | 3-digit numeric code-Tribe Code or Land Area Code or Alaska Regional Corporation Codes;                   |
| U                      | -           | I-digit Alpha character-Class Code (also known as Alpha Code); and                                        |
| 123465                 |             | 6-digit number (current minimum size)-unique sequential number or enrollment number<br>or (in the future) |
| 1234567 or<br>12345678 | <b>A</b> 0. | 7 or 8 digit number, as needed, for expansion of IIM account number or ID number                          |

A. Three (3)-Digit Numeric Code-Constitutes a Land Area Code or Alaska Regional Corporation Code or Tribal Code:

i. Land Area Code identifies the reservation on which the trust or restricted land is located or the location of the restricted land in which an interest is being established for a non-Indian, including non-Indian life estate, dower or curtesy, or homestead owners.

OR

ii. Alaska Regional Corporation Code identifies where:

- an Alaska Native is enrolled; or
- a non-enrolled Alaska Native is affiliated. Specifically, the entity most closely affiliated with the individual who previously owned the subject interest(s).

OR

iii. Tribe Code identifies the federally recognized tribe where:

- an individual Indian is enrolled; or
- a non-enrolled individual Indian is affiliated. Specifically, the tribe most closely
  affiliated with the individual who previously owned the subject interest(s).

If an account/Owner ID exists and is in compliance with this policy, additional numbers must not be assigned. If an ID number exists but is not in compliance, a compliant ID number must be assigned and all systems updated accordingly to eliminate the non-compliant ID number.

The use of "generic" Tribe Codes for non-enrolled individual Indians, e.g. "100N" or "500N," shall be prohibited and such "generic" Tribe Codes replaced with Tribe Codes determined using the criteria stated in this policy.

B. One (1) - Character, Alpha - Class Code (also known as the Alpha Code):

The Class Code identifies the account/Owner ID type established for the individual. It is determined as follows:

A-Original Allottee: An enrolled individual Indian granted an original allotment of land. For locations which utilize the Trust Asset and Accounting Management System (TAAMS) for income distribution, this class code will also be utilized to document an Indian who has an undivided fee interest in trust lands.

U-Unallotted Indian: An enrolled Indian other than an original allottee, owning land interests, except when establishing an IIM account number for per capita payments. For locations which utilize the TAAMS for income distribution, this class code will also be utilized to document an enrolled Indian who has an undivided fee interest in trust lands.

N-Non-Enrolled Indian: An Indian not enrolled in a federally recognized Tribe (lineal descendent.) For locations which utilize the TAAMS for income distribution, this class code will also be utilized to document a non-enrolled Indian who has an undivided fee interest in trust lands.

R- Formerly unknown remainderman - no longer valid

X- Non-Indian Fee Interest Owner.

Class Codes for IIM account/ID number for an individual with life estate, dower or curtesy, or homestead interest is:

B- Life Estate, Dower or Curtesy, or Homestead Interests for a non-Indian

L- Life Estate, Dower or Curtesy, or Homestead Interests for an Indian

Class Codes for IIM account/Owner ID numbers for individuals resulting from tribal or judgment per capita distributions are:

Class Codes for IIM account/ID numbers for individuals with a direct interest in trust or restricted land are:

J- Judgment Per Capita Payment. Used only for:

- Minors or emancipated minors;
- Adults-Individuals determined to be non compos mentis, or adults in need of assistance or under legal disability; and
- One-time only after the death of an individual whom the Secretary has determined is eligible to receive judgment funds, but is deceased at the time of distribution and their estate has not been probated.

P- Tribal Per Capita Payment. Used only for:

- Minors or emancipated minors; and
- Adults-Individuals determined to be non compos mentis, or adults in need of assistance or under legal disability; and
- One-time only after death of an individual whom the tribe, through resolution
  or tribal code, has determined is eligible to receive the tribal per capita
  payment, but is deceased at the time of distribution and their estate has not
  been probated.

Each Line Officer/Supervisor is responsible and will be held accountable to ensure their staff: (1) understands the above information; (2) implements this policy; (3) brings all current account numbers into compliance, and (4) remains compliant with this policy. Each Regional Director must develop a Corrective Action Plan (CAP) for current non-compliant numbers. The CAP is due within 45 calendar days of this memorandum date and the completion of the CAP must be scheduled for no later than September 30, 2006.

If you have any questions regarding this directive, please contact:

BIA: Darryl LaCounte, (406) 247-7943 OST: Margaret Williams, (505) 816-1072